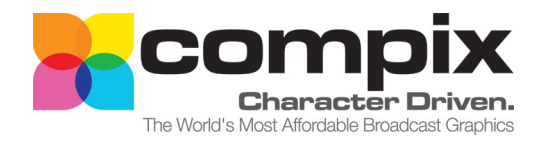

# NEWSSCROLL

#### **User Manual**

#### Copyright ©2011 Compix Media Incorporated. All rights reserved.

Compix Media, Inc., 26 Edelman, Irvine, CA 92618, U.S.A.

No part of this document may be reproduced or transmitted in any form or by any means, electronic or mechanical, for any purpose, without the express permission of Compix Media Incorporated. Compix Media is a registered trademark of Compix Media Incorporated. NewsScroll, GenCG, and the NewsScroll logo are trademarks of Compix Media Incorporated. All other company and product names are trademarks of their respective owners.

#### Compix Media Incorporated

#### Software License Agreement

IMPORTANT: PLEASE READ THE TERMS AND CONDITIONS OF THIS LICENSE AGREEMENT CAREFULLY BEFORE USING THE SOFTWARE. COMPIX MEDIA INCORPORATED IS WILLING TO LICENSE THE SOFTWARE TO YOU AS THE INDIVIDUAL, THE COMPANY, OR THE LEGAL ENTITY THAT WILL BE UTILIZING THE SOFTWARE ONLY ON THE CONDITION THAT YOU ACCEPT ALL OF THE TERMS OF THIS LICENSE AGREEMENT. THIS IS A LEGAL AND ENFORCEABLE CONTRACT BETWEEN YOU AND COMPIX MEDIA INCORPORATED. BY OPENING THIS PACKAGE, BREAKING THE SEAL, OR OTHERWISE INDICATING ACCEPTANCE ELECTRONICALLY, OR LOADING THE SOFTWARE, YOU AGREE TO THE TERMS AND CONDITIONS OF THIS AGREEMENT. IF YOU DO NOT AGREE TO THESE TERMS AND CONDITIONS, COMPIX MEDIA INCORPORATED IS UNWILL-ING TO LICENSE THE SOFTWARE TO YOU, AND YOU SHOULD NOT UNSEAL THE DISK PACKAGE OR MAKE NO FURTHER USE OF THE SOFTWARE.

#### 1. Definitions.

(A) "Software" means the software program covered by this agreement, and all related updates supplied by Compix Media Incorporated.

(B) "Compix Product" means the Compix Software and any related documentation, models, and multimedia content (such as animation, sound, and graphics), and all related updates supplied by Compix Media Incorporated.

(C) "End-User Product" means the output file generated by you, if any, using the Compix Software. Examples of end-user products include animations, presentations, interactive multimedia material, interactive entertainment products, and the like.

#### 2. License.

The Software and documentation that accompanies this license is the property of Compix Media Incorporated, or its licensors, and is protected by copyright law. While Compix Media Incorporated continues to own the Software, you will have certain rights to use the Software after your acceptance of this license.

The foregoing license gives you limited rights to use the Compix Product. You do not become the owner of, and Compix Media Incorporated retains title to, the Compix Product, and all copies thereof. All rights not specifically granted in this agreement, including federal and international copyrights, are reserved by Compix Media Incorporated.

Some states do not allow the exclusion of implied warranties, so the above exclusion may not apply to you. You may also have other legal rights which vary from state to state.

These limitations or exclusions of warranties and liability do not affect or prejudice the statutory rights of a consumer; i.e., a person acquiring goods otherwise than in the course of a business.

#### This agreement allows you to:

(A) Use the Software on the hard disk drive of any single compatible computer that you own. This License does not allow the Software to exist on more than one computer at a time, and you may not make the Software available over a network where it could be used by multiple computers at the same time. If you wish to use the Software on more than one computer, you must either erase the Software from the first hard drive before you install it onto a second hard drive, or else License an additional copy of the Software for each additional computer on which you want to use it.

(B) Make one backup copy of the Software, provided your backup copy is not installed or used on any computer and further provided that all such copies shall bear the original and unmodified copyright, patent, and other intellectual property markings that appear on or in the Software. You may not transfer the rights to a backup copy unless you transfer all rights in the Software as provided under Section A. (C) Make copies of the End-User Product and distribute those copies for use by others.

#### 3. Restrictions.

You may not, without written permission from Compix Media Incorporated: rent, lease, lend, redistribute, or sublicense the Software or any copy; use, copy, modify, merge, or transfer copies of the Software or documentation except as provided in this Agreement; use any backup copy of the Software for any purpose other than to replace the original copy in the event it is destroyed or becomes defective; or decompile, reverse engineer, disassemble, modify, or create derivative works of the Software or any part thereof.

Your rights under this License will terminate automatically without notice from Compix Media Incorporated if you fail to comply with term(s) of this License. Licensee also may terminate this License voluntarily by giving notice of termination to Compix Media Incorporated and destroying or returning to Compix Media Incorporated all copies of all or any part of the Software and related user documentation in Licenses' possession or under Licensee's control.

#### 4. Limited Warranty.

Compix Media Incorporated warrants the media on which the Software is recorded and the hardware delivered by Compix Media Incorporated to be free from defects in materials and workmanship under normal use for a period of one (1) year from the date of original retail purchase. Your exclusive remedy under this Section shall be, at Compix Media Incorporated's option, a refund of the purchase price of the Software or replacement of the Software which is returned to Compix Media Incorporated with a copy of the receipt. In compliance with this Agreement, Compix Media Incorporated will replace a damaged or defective interlock security device (dongle) no matter what the cause of the damage for a period of one (1) year from the date of purchase. In order to receive a replacement device, you must return the damaged device to Compix Media Incorporated, 26 Edelman, Irvine, CA 92618, U.S.A.

#### 5. Lifetime Warranty on Software.

Compix Media Incorporated warrants only to the original purchaser of the Software that the Software will be free from defects in material and workmanship under normal use and service. All Software updates are free of charge for the lifetime of the Software. The Software and documentation are provided on an "As Is" basis and Compix Media Incorporated does not warrant that the Software will satisfy all your requirements or that operation of the Software will be uninterrupted or that the Software will be free from defects.

#### 6. Limitation of Liability.

Compix Media Incorporated shall not be liable for any indirect, special, incidental, or consequential damages or loss (including damages for loss of business, loss of profits, or the like), whether based on break of contract, tort (including negligence), product liability, or otherwise, even if Compix Media Incorporated or its representatives have been advised of the possibility of such damages. Some states do not allow the limitation or exclusion of liability for incidental or consequential damages, so this limitation or exclusion may not apply to you.

The exclusive remedies and limited liability set forth above are fundamental elements of the basis of the bargain between Compix Media Incorporated and you. You agree that Compix Media Incorporated would not be able to provide the Software on an economic basis without such limitations.

#### 7. General.

This agreement shall be governed by the internal laws of the state of California. This agreement contains the complete agreement between the parties with respect to the subject matter hereof, and supersedes all prior or contemporaneous agreements or understandings, whether oral or written.

All questions concerning this agreement shall be directed to:

Compix Media, Inc., 26 Edelman, Irvine, CA 92618, U.S.A.

## Contents

Chapter 1. Getting Started Chapter 2. Basic Operations Chapter 3. Functions Chapter 4. Scheduler Appendix

#### **Chapter 1. Getting Started**

| Compatibility with Windows 7     | 10 |
|----------------------------------|----|
| Compatibility with Windows 7     | 10 |
| Creating Story Data              | 12 |
| The Basics                       | 12 |
| Advanced                         | 13 |
| Creating Template Files in GenCG | 14 |
| Crawl Templates                  | 14 |
| Optional Second Page for Crawls  | 15 |
| Data Box Templates               | 16 |
| Clock Templates                  | 17 |
| Title Templates                  | 17 |

#### **Chapter 2. Basic Operations**

| NewsScroll User Interface | 20 |
|---------------------------|----|
| Board Configuration       | 20 |
| Primary Screen            | 20 |
| Playback Control          | 21 |
| Edit Window               | 22 |
| Menu Options              | 24 |
| Options Menu              | 24 |
| Help Menu                 |    |

#### **Chapter 3. Functions**

| Crawls                |    |
|-----------------------|----|
| Crawls User Interface | 30 |
| Crawls at a Glance    | 33 |
| Crawl Settings        | 34 |
| Logos                 |    |
| Logos at a Glance     |    |
| Logo Settings         |    |
| Data Box              | 40 |
| Data Box Settings     | 40 |
| Clock                 | 43 |
| Clock Settings        | 43 |
| Title                 | 44 |
| Title Settings        | 44 |
| Ratings               | 45 |
| -<br>Rating Settings  | 45 |

-

-•

#### Chapter 4. Scheduler

| Schedule Data                                                                   | 48 |
|---------------------------------------------------------------------------------|----|
| Schedule User Interface                                                         | 48 |
| Daily Schedule                                                                  | 49 |
| One Time Schedule                                                               |    |
| Time Control                                                                    | 51 |
| Schedule View                                                                   | 51 |
| Editing a Schedule                                                              | 52 |
|                                                                                 |    |
| Editing a Schedule                                                              |    |
| Editing a Schedule Deleting a Schedule                                          |    |
| Editing a Schedule Deleting a Schedule Deleting a Schedule.                     |    |
| Editing a Schedule Deleting a Schedule Deleting a Schedule Disabling a Schedule |    |

| Shortcut List |    |    |      | ndix          | Appen |
|---------------|----|----|------|---------------|-------|
|               | 56 | 56 | <br> | Shortcut List | S     |
|               |    |    |      |               |       |
|               |    |    |      |               |       |
|               |    |    |      |               |       |
|               |    |    |      |               |       |
|               |    |    |      |               |       |
|               |    |    |      |               |       |
|               |    |    |      |               |       |
|               |    |    |      |               |       |
|               |    |    |      |               |       |
|               |    |    |      |               |       |
|               |    |    |      |               |       |
|               |    |    |      |               |       |
|               |    |    |      |               |       |
|               |    |    |      |               |       |
|               |    |    |      |               |       |
|               |    |    |      |               |       |
|               |    |    |      |               |       |
|               |    |    |      |               |       |
|               |    |    |      |               |       |
|               |    |    |      |               |       |
|               |    |    |      |               |       |

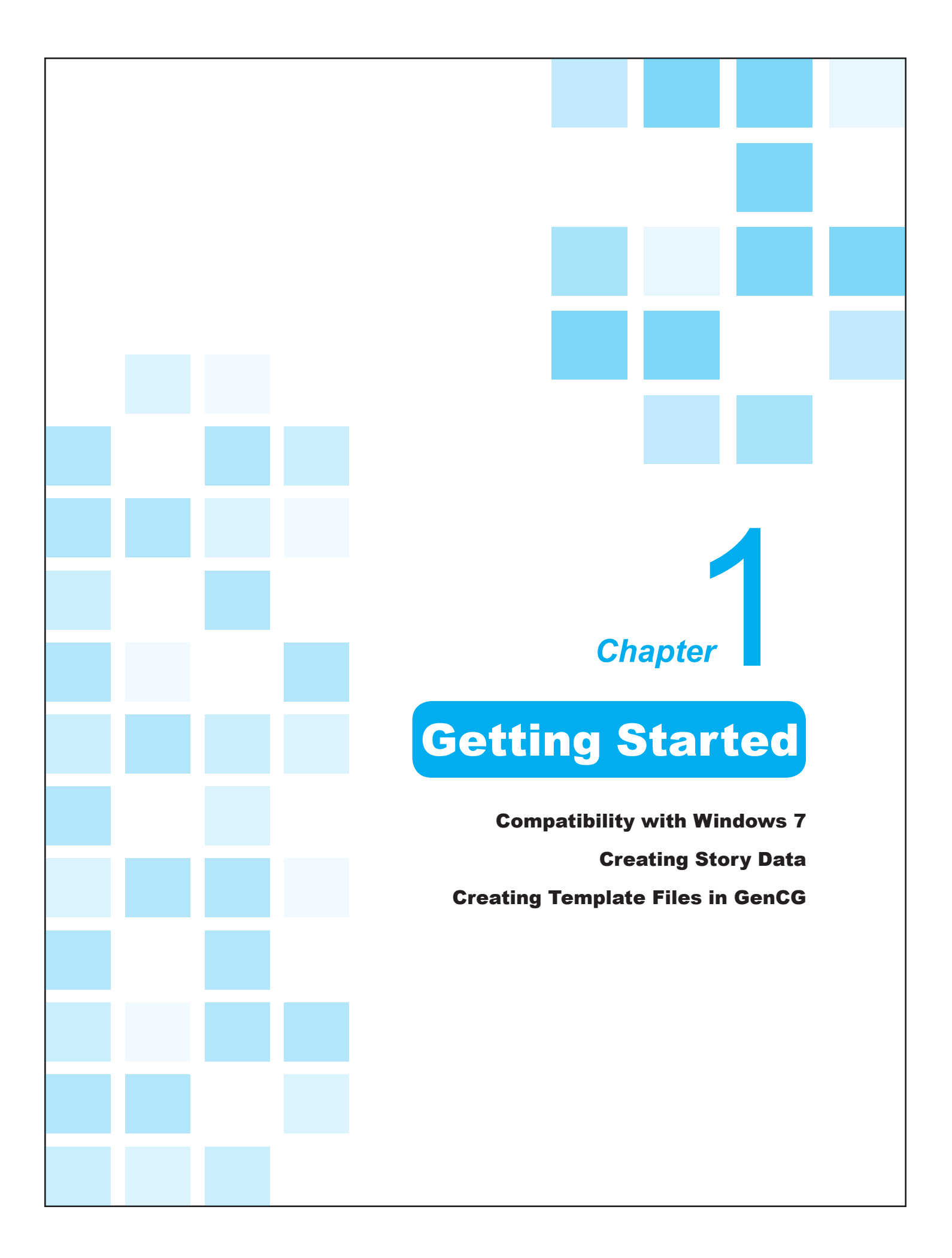

#### **Compatibility with Windows 7**

#### Compatibility with Windows 7

NewsScroll is now compatible with Windows 7. The default folders for opening and saving files have been updated to fit the Windows 7 requirements. Now, NewsScroll will read all templates, animations, images, and data from within: C:\Users\UserName\Documents\ Compix\NewsScroll\

# <complex-block>

#### **Please Note:**

Only new Compix systems have Windows 7 installed. Any existing Windows XP systems purchased from Compix will not support user upgrades to Windows 7. If a customer upgrades from Windows XP to Windows 7, the Compix warranty will be voided and Compix Media will not support the user upgrade.

#### **Security Settings**

Two security settings need to be in place for NewsScroll 4.1 to work smoothly in Windows 7.

#### 1. Windows 7 must be running in Administrator Mode

The Administrator Mode is the default mode in which Windows 7 runs until new user accounts are created. Running NewsScroll 4.1 in Administrator Mode helps with security parameters that Windows 7 has created.

#### 2. The User Access Controls (UAC) must be set to the lowest level

Setting the UAC to the lowest level also combats the security parameters of Windows 7.

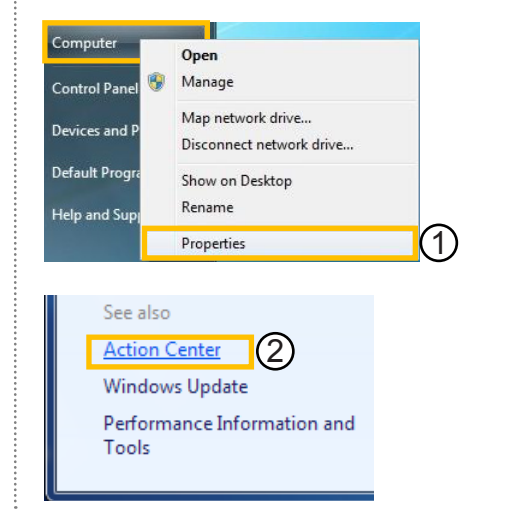

① To do this, click on the windows icon at the bottom left corner of the screen and right-click on [Computer], then click on [Properties].

(2) Click on [Action Center] in the lower left.

|                                                                                      | ontrol Panel 🕨                                                                                                    | Settings] in the upper left.                                                                                                    |
|--------------------------------------------------------------------------------------|----------------------------------------------------------------------------------------------------|----------------------------------------------------------------------------------------------------|
| Control Panel Ho<br>Change Action C<br>Change User Acc<br>settings                   | enter settings<br>ount Control 3                                                                                                    | (4) This opens another window with a versiliding bar. Move this bar to the lowest setting, [Never Notify], to stop security notification pop-ups. Click [OK] when done. |
| View performance                                                                     | e information                                                                                                    |                                                                                                    |
| Choose when to                                                                       | be notified about changes to                                                                                                    | your computer                                                                                                    |
| Choose when to<br>User Account Contre<br>Tell me more about<br>Always notify<br><br> | <ul> <li>be notified about changes to</li> <li>be prevent potentially harmful proguser Account Control settings</li> <li>Never notify me when:         <ul> <li>Programs try to install softwary computer</li> <li>Imake changes to Window</li> </ul> </li> </ul> | your computer<br>grams from making changes to your computer.<br>ware or make changes to<br>vs settings                                                                  |

#### **Creating Story Data**

Before operating NewsScroll 4.1, there are a few files that should be prepared ahead of time. First is the story data containing the information to be displayed on screen, which is discussed in this section. Next are template files containing the desired color, font, and other attributes, discussed in the next section.

Notepad

#### The Basics

Follow these easy steps to create story data to be imported into News Scroll 4.1.

|                                                                                                    | platel<br>iceberg near Alaska<br>aning robot at Macy's<br>dent seeks tax cuts                                                                                                    |
|----------------------------------------------------------------------------------------------------|----------------------------------------------------------------------------------------------------|
| Save As<br>Crganize ▼ Ne<br>Favorites<br>Pesktop<br>Downloads<br>Recent Places<br>Libraries<br>Libraries<br>Documents<br>Music<br>Pictures<br>Videos<br>Computer | NewsScroll > Data < 47 Search Data  r Documents library Data ed ed <ped< p=""> <ped< p=""> ed ed ed ed</ped<></ped<> |
| File name:<br>Save as type                                                                                                    | Documents (".txt)                                                                                                    |
| <ol> <li>Open a</li> <li>In the fit template to and filled in named tem ist, the def</li> <li>The ne</li> </ol>                                                  | ew file in a text editing program, such as Notepad.<br>t line, type "*sc", followed by a space and the name of the desin<br>e used. If the template name is unknown, the name can be left<br>ater. Any data items within this section will follow the format of t<br>ate until another template is listed. If the listed template does n<br>It template will be used instead.                                                                                                    |
| new line w<br>here signif                                                                                                    | the equal sign (=) followed by a space and the data. The equal a space in between each data element.                                                                                                    |
| (4) When signs (#).                                                                                                    | the data has been entered, create a new line and type four (4) s tells NewsScroll that the data file has ended.                                                                                                    |
| (4) When<br>signs (#).<br>(5) Save the<br>operating s<br>folders bel                                                                                             | the data has been entered, create a new line and type four (4)<br>s tells NewsScroll that the data file has ended.<br>text file as *.txt and give the document a name. Depending on<br>tem the Compix system is running on, save the file into one of<br>:                                                                                                    |

#### Advanced

Additional attributes and data can be added to the data file which are not mandatory. These include multiple story data using different templates and distinguishing words or phrases by using various colors, fonts, or sizes.

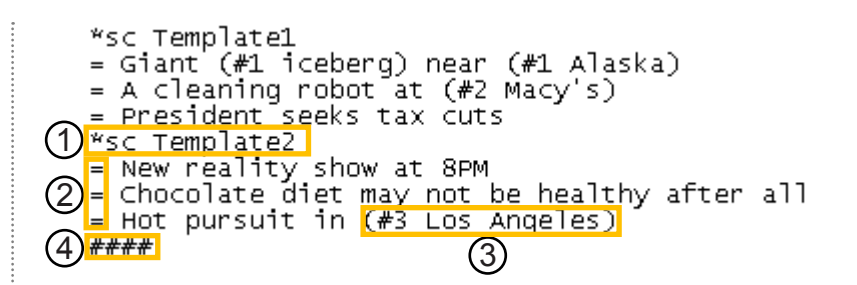

(1) Using the example from The Basics section on the previous page, create a new line and type in "\*sc" followed by a space and the name of a different template. This creates a second story data section that will be displayed following the format of the new template.

(2) Enter new data in the next few lines, making sure to begin each line with the equal sign (=) followed by a space.

(3) To emphasize certain words or phrases, place parentheses around the desired text. Within the parentheses but before the text, type the hash sign (#) followed by a number. The number will correspond to a different text format within the template. If the same number is used on multiple words or phrases, then the same format will be applied to each. This is discussed more in depth within the Creating Template Files in GenCG section.

(4) When finished entering data and customizing the text format, be sure there are four (4) hash signs (#) in the last line of text and save the document.

#### **Creating Template Files in GenCG**

Before operating NewsScroll 4.1, there are a few files that should be prepared ahead of time. Next are template files containing the desired color, font, and other attributes, discussed in this section.

#### **Crawl Templates**

The crawl template file allows the user to choose the style, color, and size of the text corresponding to the story data. It also offers the customization of the background design and the display of bullets or logos in between each data element. Template files for NewsScroll 4.1 are created in GenCG.

#### Тір •••••

The background shape must be present, even if it is not wanted under the text. In this case, change the transparency to 100%, making the shape invisible.

File name: Template1.gcg
Save as type: GenCG Files (\*.gcg)

| 1) | Crawl 🔄 🕞 /                      | A 🖾 🔂 🖥 | 5   1              |          | 电子计        | (×++× ) | - 8 8           | 6 % W W                                                                                     |             |       |          |       |              |
|----|----------------------------------|---------|--------------------|----------|------------|---------|-----------------|---------------------------------------------------------------------------------------------|-------------|-------|----------|-------|--------------|
| 1  | Page List                        | ×       |                    | <b>.</b> | 2          | 3       | 5               | 1<br>1<br>1<br>1<br>1<br>1<br>1<br>1<br>1<br>1<br>1<br>1<br>1<br>1<br>1<br>1<br>1<br>1<br>1 | 9   10   11 | 12 13 | 14 15 16 | 17 18 | 19<br>110111 |
|    | ତୁ ଗ୍ରୀ ଖ <b>ା ଲାଲ</b> ା ଭୁଦ୍ଦେହ |         |                    |          |            |         |                 |                                                                                             |             |       |          |       | *            |
|    |                                  |         | Mund Aund          |          |            |         |                 |                                                                                             |             |       |          |       |              |
|    |                                  |         | 1. Manhadan Martin |          |            |         |                 |                                                                                             |             |       |          |       |              |
|    |                                  |         | արություն          |          |            |         |                 |                                                                                             |             |       |          |       |              |
|    |                                  |         | ակակակակու         | Cor      |            | @1      | <mark>#1</mark> | #2                                                                                          | <b>#</b>    | 4 @   | LOGO     |       | 6            |
|    |                                  |         | and and and and a  |          | <u>s</u> ) | 4       |                 | 5                                                                                           | )           |       | 6        |       |              |
|    |                                  |         |                    | •        |            |         |                 |                                                                                             |             |       |          | ,     |              |

(1) Open a new project in GenCG and set the first page to [Crawl] in the Page Mode drop down menu.

② Using the Shape tool, create a long rectangle at the bottom of the canvas. The length of this shape should exceed one page and ideally the length of the longest data element. This rectangle will be used as the background for the text, so customize it by changing the color and transparency.

(3) Insert an image to be used as a bullet or logo in between each data element. Adjust the size as appropriate and place it to the left side of the rectangle.

(4) To the right of the bullet or logo image, use the Text tool to type "@1". This becomes the default font, color, and size for all data elements, so customize as needed.

(5) In the advanced story data text file, some words or phrases were selected to be emphasized by surrounding them in parentheses followed by a hash sign (#) and a number. Now, in the template file, these customizations to font, color, and size can be set. Using the Text tool again, create a new text object and type "#1" to the right of the "@1". Choose the appropriate attributes for this text. Continue to type numbers within the same text object and change attributes until all numbers are covered from the text file.

(6) Optionally, add "@LOGO" to be able to place an End Logo after each cycle.

Once finished, save this template file as a \*.gcg file into one of the folders below.

Windows XP: C:\Program Files\Compix\NewsScroll\Template Windows 7: C:\Users\*UserName*\Documents\Compix\NewsScroll\Template

#### Optional Second Page for Crawls

This optional page allows for the customization of a header for the story data.

#### 🚽 Tip 🚥 🛛

This optional page is very helpful when each story data in the text file is a different topic. Use a different template for each story data. When the template is triggered, the headline in the second page of the template will crawl across the screen, preceeding the corresponding data elements.

| 1 |           | 1 5 5               |                   | elatuta u                                | 4              | s i lin. No. II. |                    |           |             |                |         |
|---|-----------|---------------------|-------------------|------------------------------------------|----------------|------------------|--------------------|-----------|-------------|----------------|---------|
| U | Page List | ×                   |                   |                                          |                |                  | - 10               | 141 L12 L | 13   M   IS | 16. 17         | 118 119 |
|   | Ç         | <b>←</b> ▲<br>0<br> |                   | uduul <sup>a</sup> uluul <sup>a</sup> ul | mläntoolindool |                  | dood and and and a |           |             | n länden lände |         |
|   | 1         | !<br>3<br>!         |                   |                                          |                |                  |                    |           |             |                |         |
|   |           |                     | Superior Superior |                                          |                |                  |                    |           |             |                |         |
|   |           |                     |                   |                                          |                |                  |                    |           |             |                |         |
|   |           |                     | e La              | 3<br>test NEWS                           | 2              |                  |                    |           |             |                |         |
|   |           |                     |                   |                                          |                |                  |                    |           |             |                |         |
|   |           |                     | 13                |                                          |                |                  |                    |           |             |                |         |

①Create a second page in the Page List of the template file and set it to [Still] in the Page Mode drop down menu.

(2) Using the Shape tool, create another rectangle shape at the bottom of the canvas. It is recommended that this background shape and that of the first page have the same height and are the same color without shadows or edges for a smoother scroll effect.

③ Use the Text tool to type the heading within the background shape. If necessary, change the length of the rectangle to fit the length of the text.

(4) Once finished, save this template file as a \*.gcg file into one of the folders below.

Windows XP: C:\Program Files\Compix\NewsScroll\Template Windows 7: C:\Users\*UserName*\Documents\Compix\NewsScroll\Template

#### Тір •••••

#### **Default Templates**

Windows XP Location: C:\Program Files\Compix\NewsScroll\Template Windows 7 Location: C:\Users\*User\Name*\Documents\Compix\NewsScroll\Template

NewsScroll has many default GenCG templates that are needed to operate properly. The templates inside this folder can be updated and additional templates can be created, but the structure within and the actual files should not be deleted or renamed.

### File name: Template 1.gcg Save as type: GenCG Files (\*.gcg)

#### Data Box Templates

A data box template file allows the user to choose the style, color, and size of the text corresponding to the bits of data. It also offers the customization of the background design. Template files for NewsScroll 4.1 are created in GenCG.

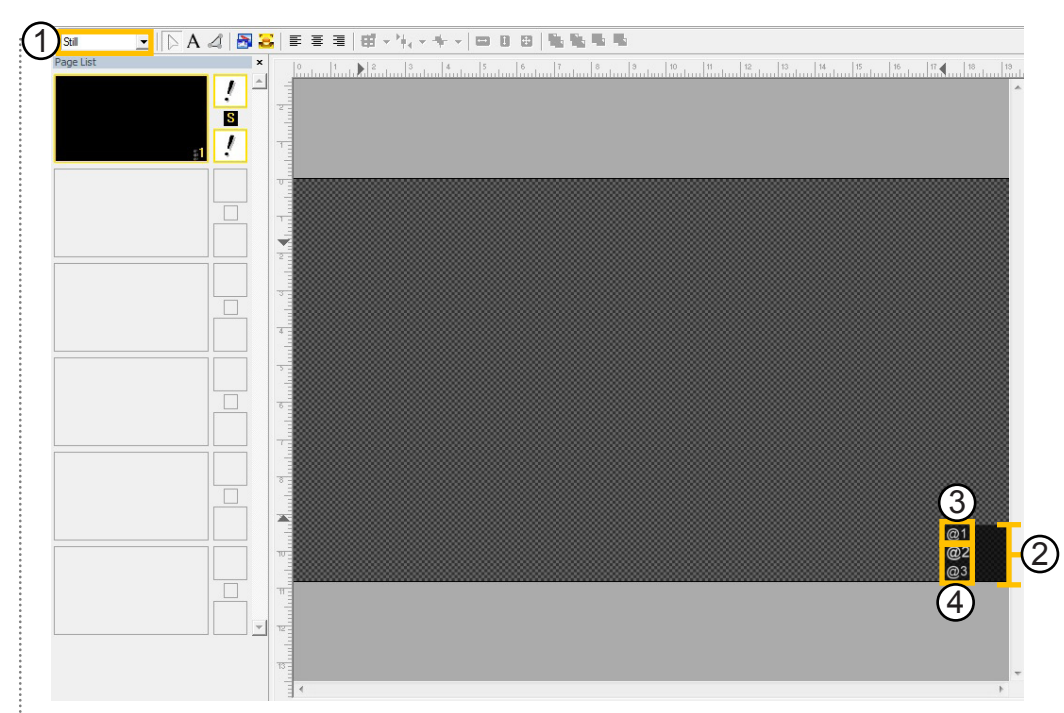

#### lip •••••••••••

Instead of creating a template file from scratch, feel free to edit weather\_box. gcg, the default data box template from within the Template folder.

| File name:    | Template1.gcg       |
|---------------|---------------------|
| Save as type: | GenCG Files (*.gcg) |

(1) Open a new project in GenCG and be sure the first page is set to [Still] in the Page Mode drop down menu.

(2) Using the Shape tool, create the desired shape for the look and feel of the data box. This shape will be used as the background for the text, so customize it by changing the color and transparency.

3 Now use the Text tool to type "@1" in the desired location for the data. This becomes the default font, color, and size for the first corresponding data elements, so customize as needed.

(4) Continue to create text objects incrementing the number for all data elements needed. As an example, if there are three data elements to be displayed, there should be three text objects with the following text, respectively: "@1", "@2", and "@3". Change the font attributes of each text object as desired.

Once finished, save this template file as a \*.gcg file into one of the folders below.

Windows XP: C:\Program Files\Compix\NewsScroll\Template Windows 7: C:\Users\*UserName*\Documents\Compix\NewsScroll\Template

#### 1) Still Clock Templates The clock template file allows the user to choose the style, color, and size of the text. Template files for NewsScroll 4.1 are created in GenCG. Instead of creating a template file from scratch, feel free to edit clock\_format.gcg, the default clock template from within the Template folder. File name Template1.gcg GenCG Files (\*.gcg) Save as type: below.

#### **Title Templates**

A title template allows the user to choose the style, color, and size of the text. Template files for NewsScroll 4.1 are created in GenCG.

#### 🗾 Tip 🚥

Instead of creating a template file from scratch, feel free to edit TitleLogo.gcg, the default title template from within the Template folder.

| File name:    | Template1.gcg       |
|---------------|---------------------|
| Save as type: | GenCG Files (*.gcg) |

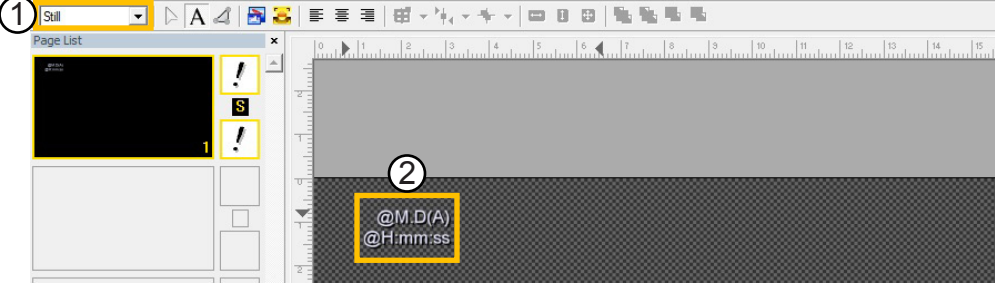

 $\bigcirc$  Open a new project in GenCG and be sure the first page is set to [Still] in the Page Mode drop down menu.

② Select the [Clock/Timer] tab at the bottom of GenCG, giving access to the Time Format Notation section. Chose the desired format to be displayed and type it in using the Text tool. Be sure to place "@" at the beginning of each line of text. Set the desired font, color, and size for the clock text.

3 Once finished, save this template file as a \*.gcg file into one of the folders below.

Windows XP: C:\Program Files\Compix\NewsScroll\Template Windows 7: C:\Users\*UserName*\Documents\Compix\NewsScroll\Template

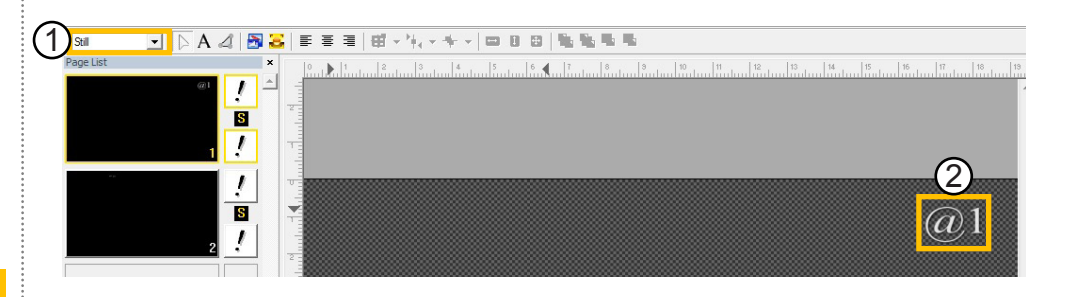

① Open a new project in GenCG and be sure the first page is set to [Still] in the Page Mode drop down menu.

② Using the Text tool, type "@1" in the desired location. This becomes the default font, color, and size for the title text, so customize as needed.

(3) Once finished, save this template file as a \*.gcg file into one of the folders below.

Windows XP: C:\Program Files\Compix\NewsScroll\Template Windows 7: C:\Users\*UserName*\Documents\Compix\NewsScroll\Template

•

-•

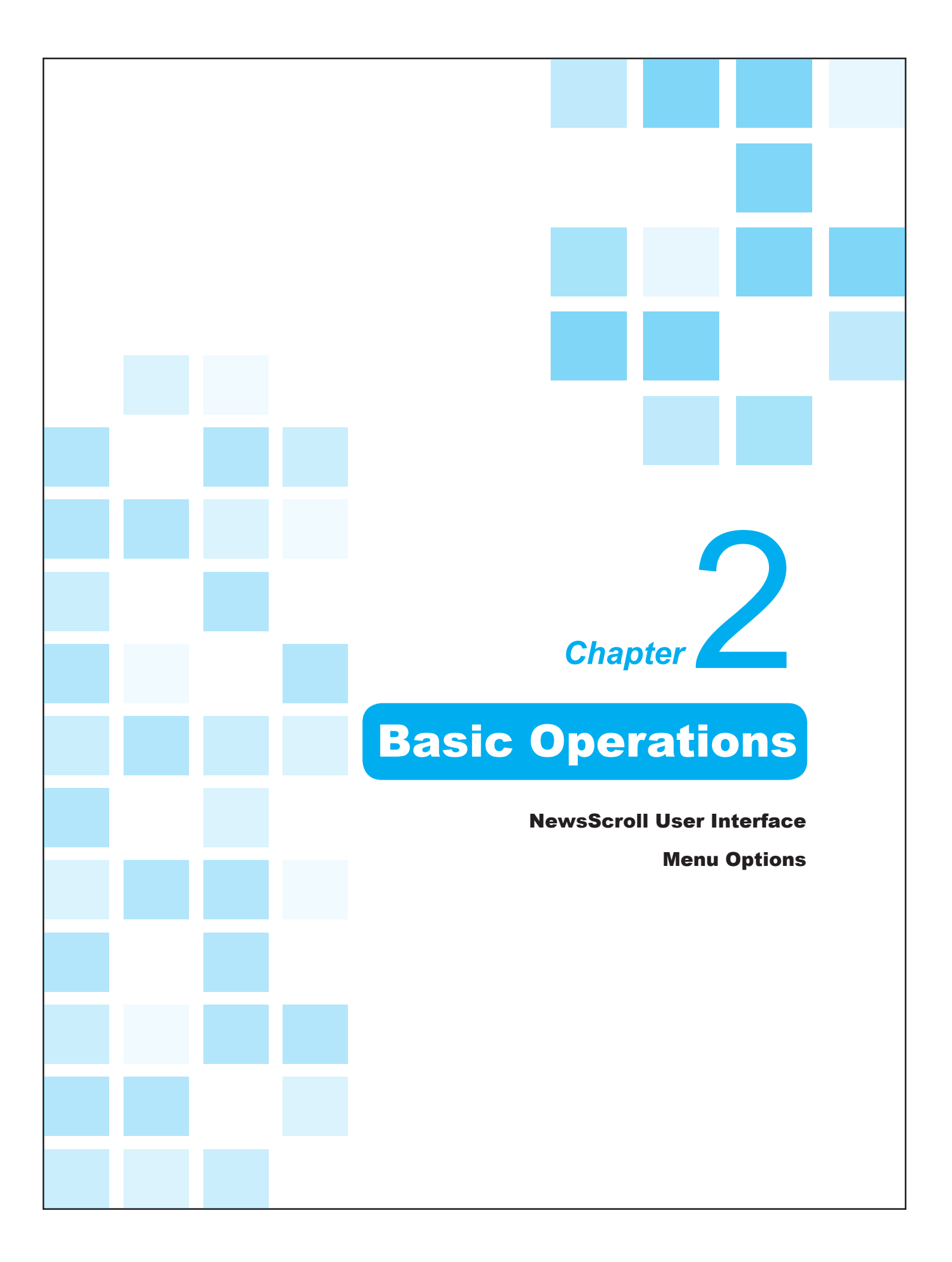

#### **NewsScroll User Interface**

#### Board Configuration

When starting NewsScroll, if the system has two video output boards, a window will pop up like the one to the right. Each board can be used for program output only. Selecting both boards as output will open two instances of NewsScroll.

| Select Channel                 |  |
|--------------------------------|--|
| 1. Channel #1<br>2. Channel #2 |  |
|                                |  |
| Open Both OK                   |  |

Select the desired output board and click [OK].

To specify that both boards are for program ouput, check the [Open Both] box. This opens two instances of NewsScroll.

#### Primary Screen

The picture shown to the right is the user interface of NewsScroll.

The user interface is the most essential part of NewsScroll and it is important to learn the terms and functions thoroughly.

|              | On                 |                      | Off        | Up<br>Lo<br>Lo<br>Tit | oper Crawl<br>wer Crawl<br>go1<br>go2<br>le |     | AutoCrawl<br>AutoCrawl<br>Clo<br>Dat<br>AutoCrawl | Pause<br>Pause<br>ck CLOCK1<br>ta Box<br>ting Y7 | •<br>• | DI:<br>12<br>Update : Wed | SCONNECT<br>:45:04 F<br>I, Mar 07, 2012 | ED<br>PM<br>: 10:48:19 . |
|--------------|--------------------|----------------------|------------|-----------------------|---------------------------------------------|-----|---------------------------------------------------|--------------------------------------------------|--------|---------------------------|-----------------------------------------|--------------------------|
| Crawl<br>No. | Cut<br>Upper Crawl | Schedule<br>Template | Vis<br>No. | ual Mode<br>Upper Cra | Script M<br>wl                              | ode |                                                   |                                                  |        |                           |                                         |                          |
|              |                    |                      |            |                       |                                             |     |                                                   |                                                  |        |                           |                                         |                          |
|              |                    |                      |            |                       |                                             |     |                                                   |                                                  |        |                           |                                         |                          |
|              |                    |                      |            |                       |                                             |     |                                                   |                                                  |        |                           |                                         |                          |
|              |                    |                      | Upper      | · Crawl Sp            | eed :                                       | 3   | File [                                            |                                                  |        | Apply                     | Open Data                               | Save D                   |
|              |                    |                      | No.        | Lower Cra             | wl                                          |     |                                                   |                                                  |        |                           |                                         |                          |
|              |                    |                      |            |                       |                                             |     |                                                   |                                                  |        |                           |                                         |                          |
| 0.           | Lower Crawl        | Template             |            |                       |                                             |     |                                                   |                                                  |        |                           |                                         |                          |
|              |                    |                      |            |                       |                                             |     |                                                   |                                                  |        |                           |                                         |                          |
|              |                    |                      |            |                       |                                             |     |                                                   |                                                  |        |                           |                                         |                          |

Playback Control: The upper portion of the window contains the playback control and check boxes of functions to be brought on air.

**2** Edit Window: This area has three different views for Crawl, Cut, and Schedule. More detail can be found on each in the following corresponding sections.

#### Playback Control

The upper portion of the window consists of three sections: ON/OFF Buttons, Display Check Boxes, and the Information Window.

#### **ON/OFF Buttons**

Cut functions In and Out using the [ON] and [OFF] buttons.

#### **Display Check Boxes**

Choose which functions to display on air. Checking on a function's box will display the data on the preview window immediately.

| 0      | 0                                                                                                    | 3                                                                     |
|--------|----------------------------------------------------------------------------------------------------|-----------------------------------------------------------------------|
| On Off | Upper Crawl     AutoCrawl     Pause       Lower Crawl     AutoCrawl     Pause       Logo1 <ul> <li>Clock</li> <li>CL0CK1</li> <li>Data Box</li> <li>Title</li> <li>Rating</li> <li>Y7</li> </ul> | DISCONNECTED<br>12:45:04 PM<br>Update : Wed. Mar 07, 2012 10:48:19 AM |

**1** ON/OFF Buttons: Take the NewsScroll functions on and off air.

**2** Display Check Boxes: Decide which functions to display by clicking on the check box next to it. The corresponding function will appear on the preview window immediately.

3 Information Window: This window displays information regarding NewsScroll.

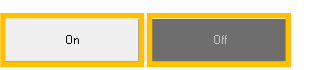

When the [ON] button is clicked, it will turn red in color and cut In the functions chosen in the Display Check Boxes. The data will remain on air until the [OFF] button is clicked.

| Upper Crawl | Aut | oCrawl Pa | ause   |   |     |
|-------------|-----|-----------|--------|---|-----|
| Logo1       | •   | Clock     | CLOCK1 | - |     |
| Logo2       | •   | Data Box  |        | • |     |
| Title       | ÷   | Rating    | Y7     | • | Cut |

If the [ON] button is clicked, all checked functions will be cut In on screen. If for any reason a function is no longer needed on air, unchecking the box while the [ON] button is clicked will bring the corresponding function off air.

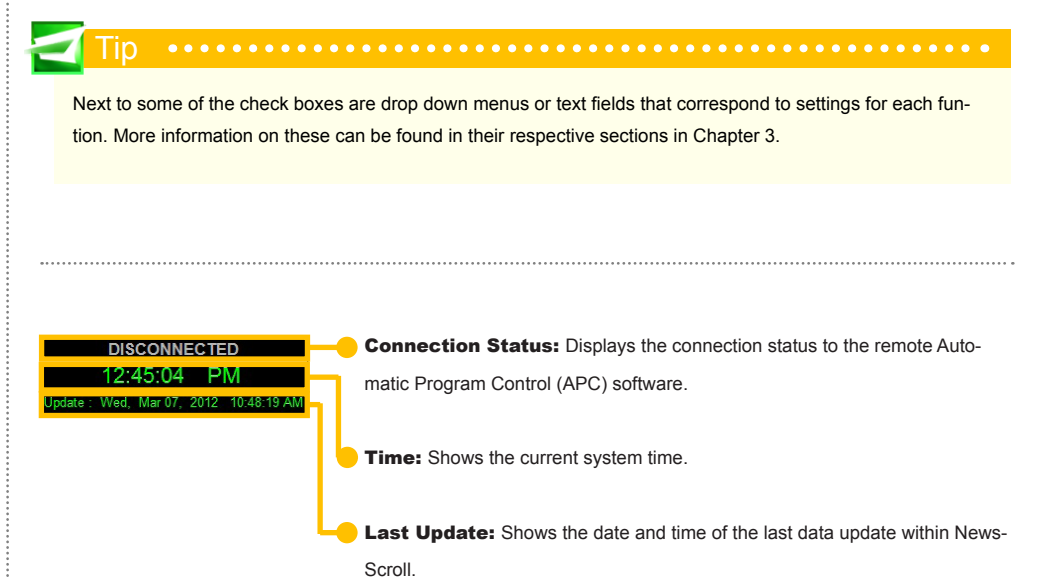

#### Information Window

This displays necessary system information in regards to NewsScroll.

#### Edit Window

This window changes depending on which view has been selected. Choose one of three views from the tabs at the top of the window. Each view has different functionality.

| Craw | vl Cut     | Schedule    | Vis  | ual Mode   | Script M | lode |           |      |       |           |           |
|------|------------|-------------|------|------------|----------|------|-----------|------|-------|-----------|-----------|
| No.  | Upper Craw | l Template  | No.  | Upper Cra  | wl       |      |           |      |       |           |           |
|      |            |             |      |            |          |      |           |      |       |           |           |
|      |            |             |      |            |          |      |           |      |       |           |           |
|      |            |             |      |            |          |      |           |      |       |           |           |
|      |            |             |      |            |          |      |           |      |       |           |           |
|      |            |             |      |            |          |      |           |      |       |           |           |
|      |            |             |      |            |          |      |           |      |       |           |           |
|      |            |             | Uppe | r Crawl Sp | eed :    | 3    | File File |      | Apply | Open Data | Save Data |
|      |            |             |      |            |          |      |           |      |       |           |           |
|      |            |             | No.  | Lower Cra  | wl       |      |           |      |       |           |           |
|      |            |             |      |            |          |      |           |      |       |           |           |
|      |            |             |      |            |          |      |           |      |       |           |           |
| No.  | Lower Craw | /I Template |      |            |          |      |           |      |       |           |           |
|      |            |             |      |            |          |      |           |      |       |           |           |
|      |            |             |      |            |          |      |           |      |       |           |           |
|      |            |             |      |            |          |      |           | <br> |       |           |           |
|      |            |             | Lowe | r Crawl Sp | eed :    | 3    | 🚔 File    |      | Apply | Open Data | Save Data |

#### **Crawl View**

Crawl View is the default view that appears when NewsScroll is opened. It is also the main editor for both crawls and contains a preview window which displays all desired functions.

| Crawl   | Cut Sc                      | hedule                                 | Visu  | al Mode Script Mode                                      |
|---------|-----------------------------|----------------------------------------|-------|----------------------------------------------------------|
| No.     | Upper Crawl                 | Template                               | No.   | Upper Crawl                                              |
| 1       | U.S. issues n               | scroll                                 | 1     | U.S. issues new Saudi terror alert                       |
| 2       | 15 students c               | scrollup                               | 2     | 'Matrix' eyes box office records                         |
| 3       | Bush files for              | Update                                 | 3     | Bush hails passage of Senate tax cut                     |
|         |                             |                                        | 4     | 15 students charged in Illinois hazing case              |
|         |                             |                                        | 5     | Germany backs U.S. on ending Iraq sanctions              |
|         |                             |                                        | 6     | Palestinians: Erakat resigns as chief negotiator         |
|         |                             |                                        | 7     | U.S. warns of new Saudi threat                           |
|         | mpix                        |                                        | 8     | Bush files for re-election                               |
| 10.00   | Deres Poten                 | ŶŤ                                     | 9     | Germany supports lifting Iraq sanctions                  |
| 13:0    | 03:55                       |                                        | 10    | Bay searched for clues in Peterson case                  |
| U       |                             |                                        | Jpper | Crawl Speed : 3 - File ex3.txt Apply Open Data Save Data |
|         |                             |                                        |       |                                                          |
|         |                             | le ine                                 | No.   | Lower Crawl                                              |
|         | OMPIX                       | A VAILE                                | 1     | NYSE Largest Gains                                       |
| U.S. is | sues new Saudi terror alert | Mahir' eyes box office records Busi    | 2     | CBA 18.94 (#1 +2.64 / +16.20%)                           |
| NYSE    | Largest Gains CBA 18:       | 94 +2.64 / +16.20% PJC 48.48 +5.90 / - | 3     | PJC 48.48 (#1 +5.90 / +10.69%)                           |
|         |                             |                                        | 4     | EYE 48.48 (#1 +3.01 / +6.62%)                            |
| No.     | Lower Crawl                 | Template                               | 5     | SFY 40.91 (#1 +1.93 / +4.95%)                            |
| 1       | NYSE Largest                | scroll                                 | 6     | CBCPRA 10.65 (#1 +0.45 / +4.41%)                         |
|         |                             |                                        | 7     | LVB 32.30 (#1 +1.35 / +4.36%)                            |
|         |                             |                                        | 8     | OME 5.78 (#1 +0.23 / +4.14%)                             |
|         |                             |                                        | 9     | AFR 11.43 (#1 +0.45 / +4.10%)                            |
|         |                             |                                        | •     | 4 III                                                    |
|         |                             |                                        | Lower | Crawl Speed : 3 🚽 File ex1.txt Apply Open Data Save Data |

The preview window displays all functions and is useful for checking positions and composition. It even displays a preview of the first data element of each crawl.

📶 Tip 🔹 🕬 🖌

More detailed information and functionality can be found in Chapter 3.

#### **Cut View**

The Cut View uses files from GenCG to cut in pages to the background of the NewsScroll functions.

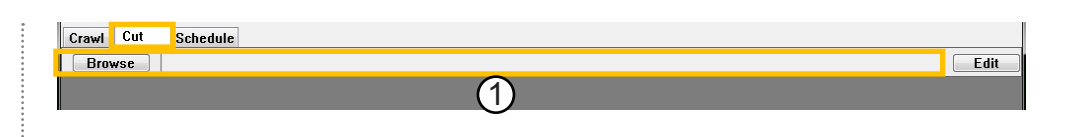

①Once in Cut View, click on the [Browse] button to select the desired \*.gcg file. The pages from the project file appear in the window below.

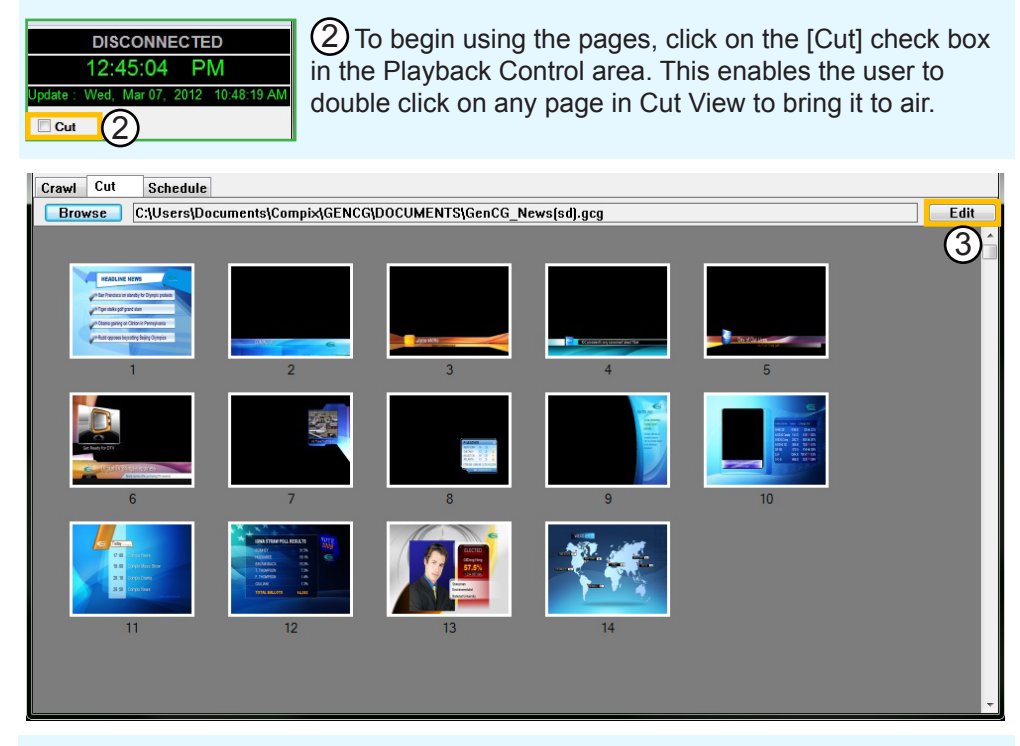

③ If a page needs editing, click on the [Edit] button. This opens the \*.gcg file in GenCG where any changes can be made and saved.

#### **Schedule View**

The Schedule View allows the user to view scheduled functions and create a schedule for the current information within the Crawl View, Playback Control, and settings.

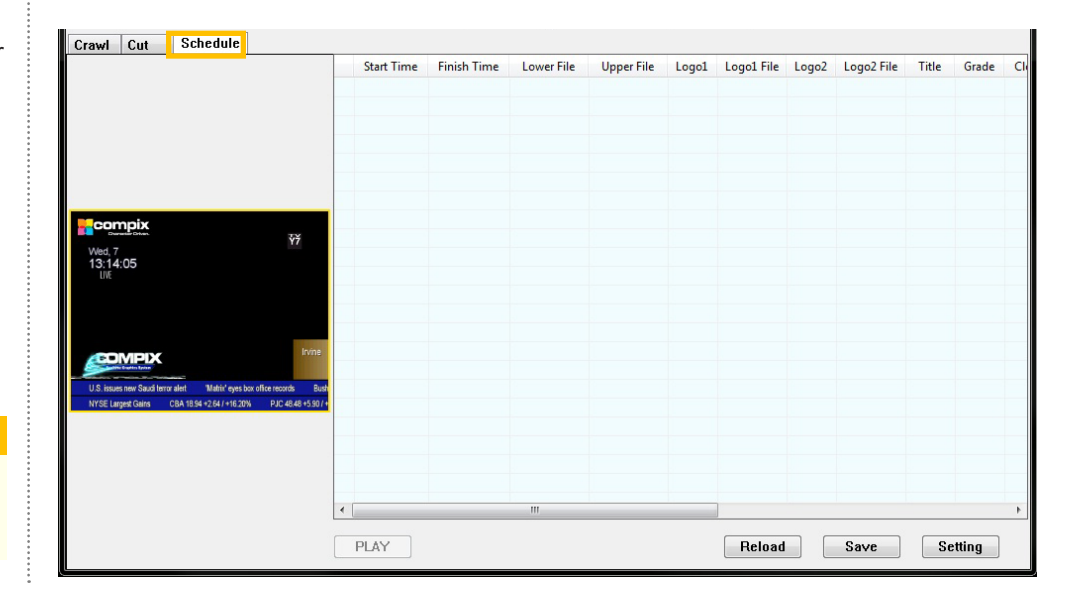

For more information and functionality, please see Chapter 4.

| Menu Options                       |                                                                                                    |
|------------------------------------|----------------------------------------------------------------------------------------------------|
| _                                  |                                                                                                    |
| Options Menu                       | Options Help                                                                                                    |
| The Options Menu contains all set- | ✓ APC Control Mode Communication Method +                                                                                                    |
|                                    | Auto Start Setting Set IP Port                                                                                                    |
| tings and options information.     | Keep Checked Boxes Set Serial Port                                                                                                    |
|                                    | Create/Edit Template Ctrl+T Set GPI Trigger Port                                                                                                    |
|                                    | No Playback When Disconnected Protocol / TFT Settings                                                                                                    |
|                                    | Set Watch Files Set Master Font                                                                                                    |
| APC Control Mode                   | The Automatic Program Control (APC) Mode can be toggled on and off. This al-<br>lows NewsScroll to be controlled by another program via a network. The protocol<br>has full functionality as if the user is sitting right in front of the NewsScroll system<br>itself, including creating data and controlling playback. |
| Auto Start Setting                 | Toggle whether or not NewsScroll will automatically run a *.nss file when launched. The *.nss file must have been saved while the [ON] button was active.                                                                                                    |
| Keep Checked Boxes                 | NewsScroll typically clears all marks in the Display Check Boxes area when the [OFF] button is clicked. Enable the [Keep Checked Boxes] feature to keep the marks active even after clicking [OFF].                                                                                                    |
|                                    | Auto Start Setting                                                                                                    |
|                                    | Keep Checked Boxes                                                                                                    |
|                                    | Create/Edit Template Ctrl+T                                                                                                    |
|                                    | With [Keep Checked Boxes] unchecked, once the [OFF] button is clicked, the boxes become deselected.           Options         Help                                                                                                    |
|                                    | APC Control Mode                                                                                                    |
|                                    | Auto Start Setting                                                                                                    |
|                                    | ✓ Logo2 COMPIX 2 ▼ ✓ Clock LLUCK2 ▼<br>✓ Logo2 COMPIX T ▼ ✓ Data Box                                                                                                    |
|                                    | Create/Edit Template Ctrl+T 🔽 Title LIVE 🛫 Rating Y7 🗸                                                                                                    |
|                                    | With [Keep Checked Boxes] checked, once the [OFF] button is clicked, the boxes remain se-<br>lected.                                                                                                    |
| Create/Edit Template               | Select the [Create/Edit Template] option to open GenCG. Once in GenCG, create a template as necessary and save. The template will automatically be updated and ready to use within NewsScroll.                                                                                                    |
|                                    |                                                                                                    |

For more information on GenCG and it's functionalities, please see the GenCG Manual appropriate for your version.

#### No Playback when Disconnected

#### **Set Watch Files**

Set the text or data file path for either crawl by clicking on the [Browse] button. NewsScroll will watch these files for any updated information and display the changes while on air when the [Watch] box is checked.

#### **Communication Method**

Choose between [Socket (TCP/IP)] or [Serial] as the communication method.

#### Set IP Port

Set the Port for this controller.

#### **Set Serial Port**

Set the Port, Baud Rate, Parity, Stop and Data Bits, and the Flow Control for this controller. If this feature is checked, NewsScroll will only be able to playback functions to air if it is connected to an APC software. This prevents any accidental playback and ensures that NewsScroll output works while under control of the APC software.

| ch Files Dialog                      |              |        |
|--------------------------------------|--------------|--------|
| Lower Crawl File Path :              | 🔽 Watch      |        |
| c:\users\documents\compix\newsscroll | Nfcsd.dat    | Browse |
| Upper Crawl File Path :              | 🔽 Watch      |        |
| c:\users\documents\compix\newsscroll | Nfcsdsec.dat | Browse |
| ОК                                   | Cancel       |        |

NewsScroll can automatically watch and update text (\*.txt) or data (\*.dat) files for both crawls. The files are automatically opened upon running NewsScroll.

| )pti | ons Help                                                                                                    |   |                 |
|------|----------------------------------------------------------------------------------------------------|---|-----------------|
| <    | APC Control Mode<br>Auto Start Setting<br>Keep Checked Boxes<br>Create/Edit Template Ctrl+T<br>No Playback When Disconnected<br>Set Watch Files |   |                 |
|      | Communication Method                                                                                                    | 1 | Socket (TCP/IP) |
|      | Set IP Port                                                                                                    |   | Serial          |

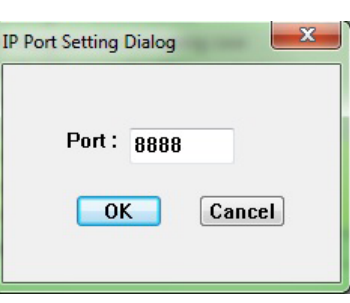

| Comm Setup | x           |
|------------|-------------|
|            |             |
| Port:      | Com 1 🔻     |
| Baud Rate: | 9600 👻      |
| Parity:    | No Parit, 💌 |
| Stop Bits: | 1 •         |
| Data Bits: | 8 🔹         |
| Flow Ctrl: | None 🔻      |
|            |             |
| ОК         | Cancel      |

25 • Compix Media NewsScroll

#### **Set GPI Trigger Port**

NewsScroll 4.1 can now be interfaced with a General Purpose Interface (GPI) Trigger. The GPI Trigger is designed for easy playback control of NewsScroll 4.1 without any programming. To begin set up of the GPI Trigger in NewsScroll 4.1, make sure the communication method is set to Serial by going to [Options] > [Communication Method] > [Serial]. Once that is set, go again to [Options] > [Set GPI Trigger Port]. In the new window, pictured to the right, select Com 1 or any available port in the [Port] field. The program is now configured to receive the GPI Trigger.

#### 🚄 Tip ••••••

If more complete control of News-Scroll 4.1 functions is needed, the API or intelligent interface communication protocols may need to be used via serial or Ethernet (IP), which will require some programming. Please contact Compix Media customer service for the protocol manual.

#### **Protocol/TFT Settings**

Setting up TFT connectivity is easy. After the equipment is plugged in to the Compix system, setup takes only three steps to complete.

| GPI Trigger   |
|---------------|
| Port: Com 1 👻 |

Below is a diagram of the RS-232 DB-9F serial port connector and pinouts. By connecting the correct pins together, you can control the ON/OFF funtionality of NewsScroll 4.1. Please refer to the chart below for the correct pin combinations.

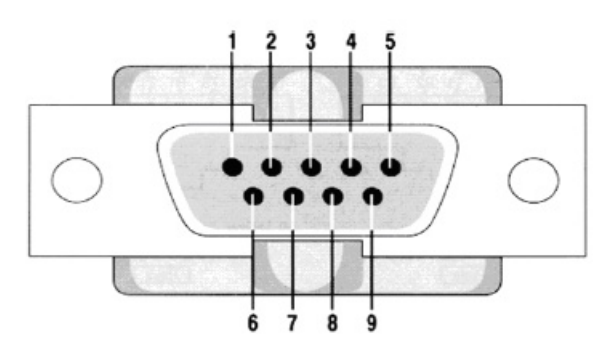

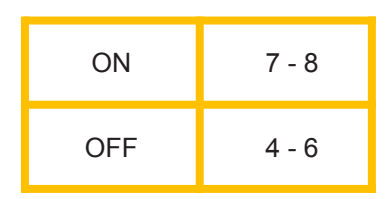

#### **Additional Start Functions:**

#### 1. Startup from a NewsScroll data file

By placing a NewsScroll data file (\*.nss) shortcut in the Windows Startup folder, with [Keep Checked Boxes] selected inside the Options menu, NewsScroll 4.1 will start automatically into whatever state the \*.nss data file was saved in when Windows is started.

#### 2. Startup without a NewsScroll data file

A shortcut to the NewsScroll 4.1 application can be placed in the Windows Startup folder which will launch NewsScroll into a ready state, waiting for data from an external source. This will not load a \*.nss file as the shortcut above.

① Go to [Options] > [Communication Method] and be sure that [Serial] is checked.

② Open the Comm Setup window by clicking on [Options] > [Set Serial Port]. Select the appropriate Port, set Baud Rate to [9600], Parity to [No Parity], Stop Bits to [1], Data Bits to [8], and Flow Ctrl to [None]. (These settings are the RS232, ASCII Control Codes.) Click [OK] when done.

③ Click on [Options] > [Protocol / TFT Settings] to open the Protocol Settings window. Check the [Use TFT Protocol] box and click [OK] when done.

| Communication Method | + | ✓ | Socket (TCP/IP) |
|----------------------|---|---|-----------------|
| Set IP Port          |   |   | Serial          |

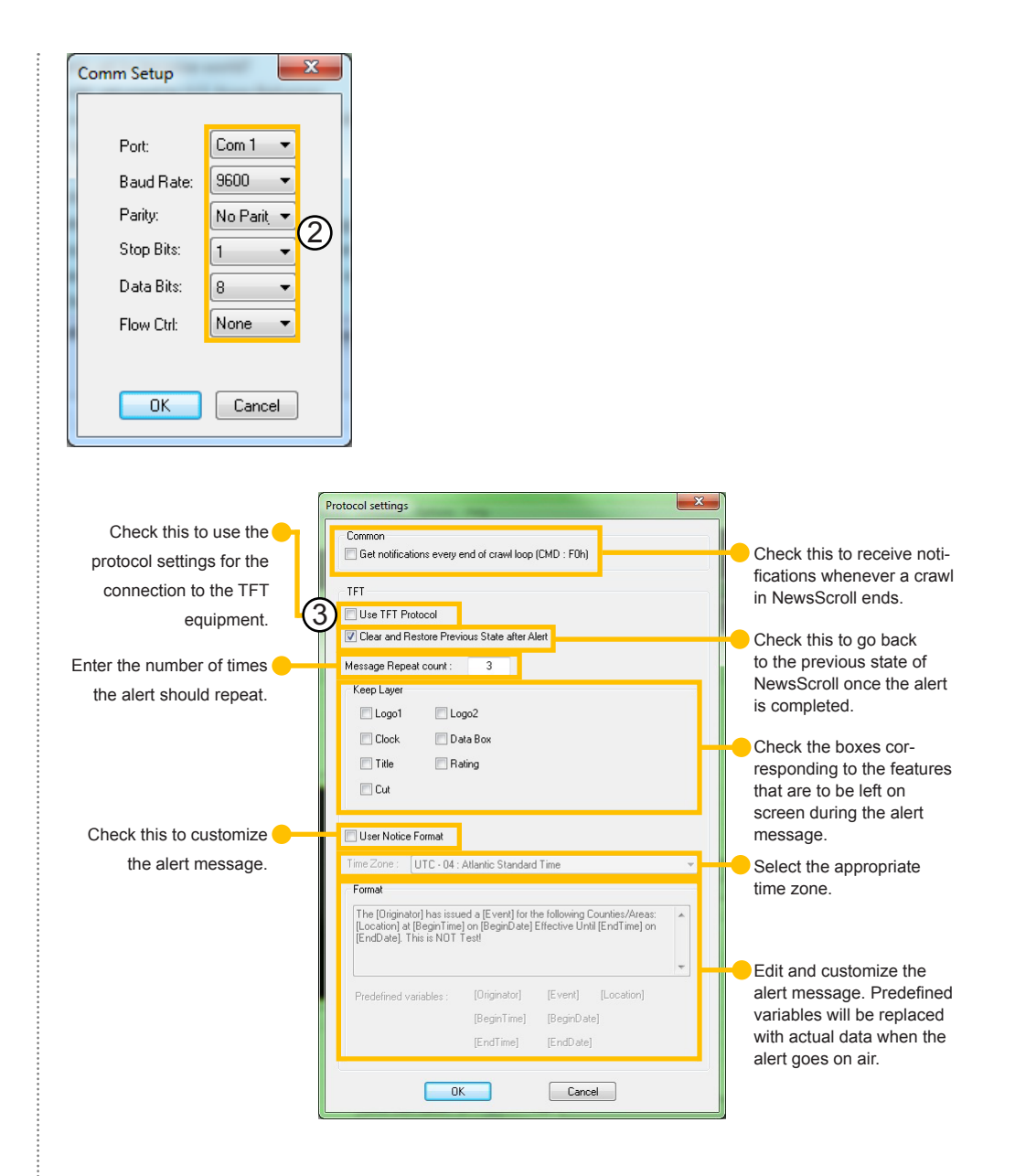

#### **Set Master Font**

Change the master output font for English, Korean, Chinese, and other languages' characters. The Dialog section changes the font type, height, and width in the Display Check Boxes. Check the [Use] box next to the desired section to display the master font.

#### Tip •••••

NOTE: To view the saved changes to the master font, the crawl data must be reloaded by clicking on the [Apply] button.

#### Help Menu

The Help Menu contains information about NewsScroll.

#### About NewsScroll

The About page contains information on NewsScroll, including version number, build number, and copyright information.

| English | The Arial               | - | Use 🔳 |
|---------|-------------------------|---|-------|
| Korean  | Th Arial                | × | Use 🔳 |
| Chinese | Tr Arial                |   | Use 📃 |
| Others  | <b>™</b> Arial          | Ŧ | Use 📃 |
| Dialog  | The Arial               | - | Use 🔳 |
|         | Height : 15 🐨 Width : 5 | - |       |

Help About NewsScroll

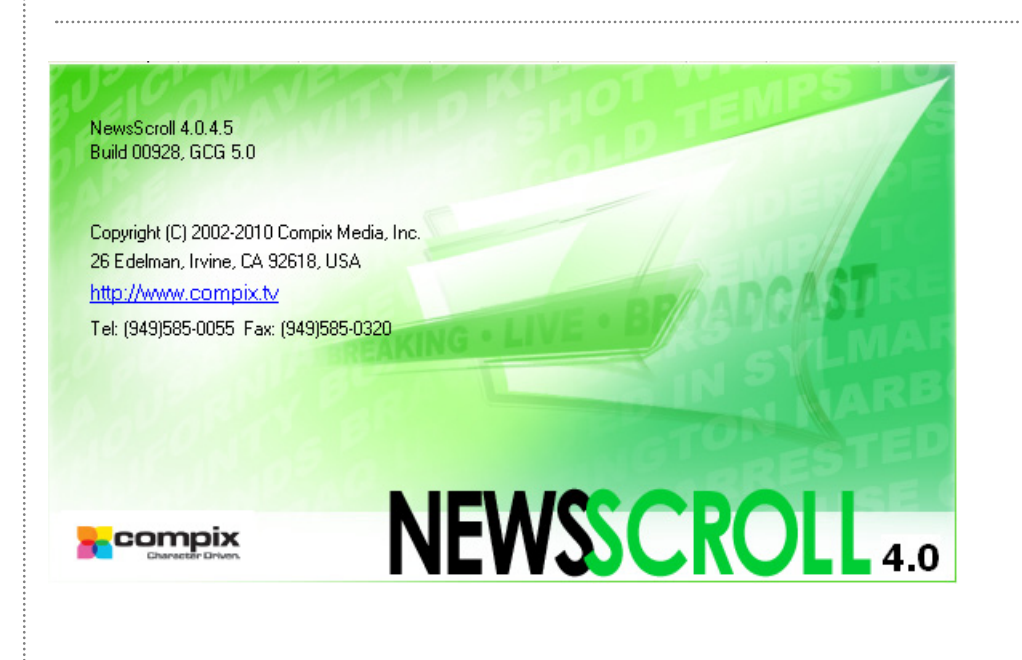

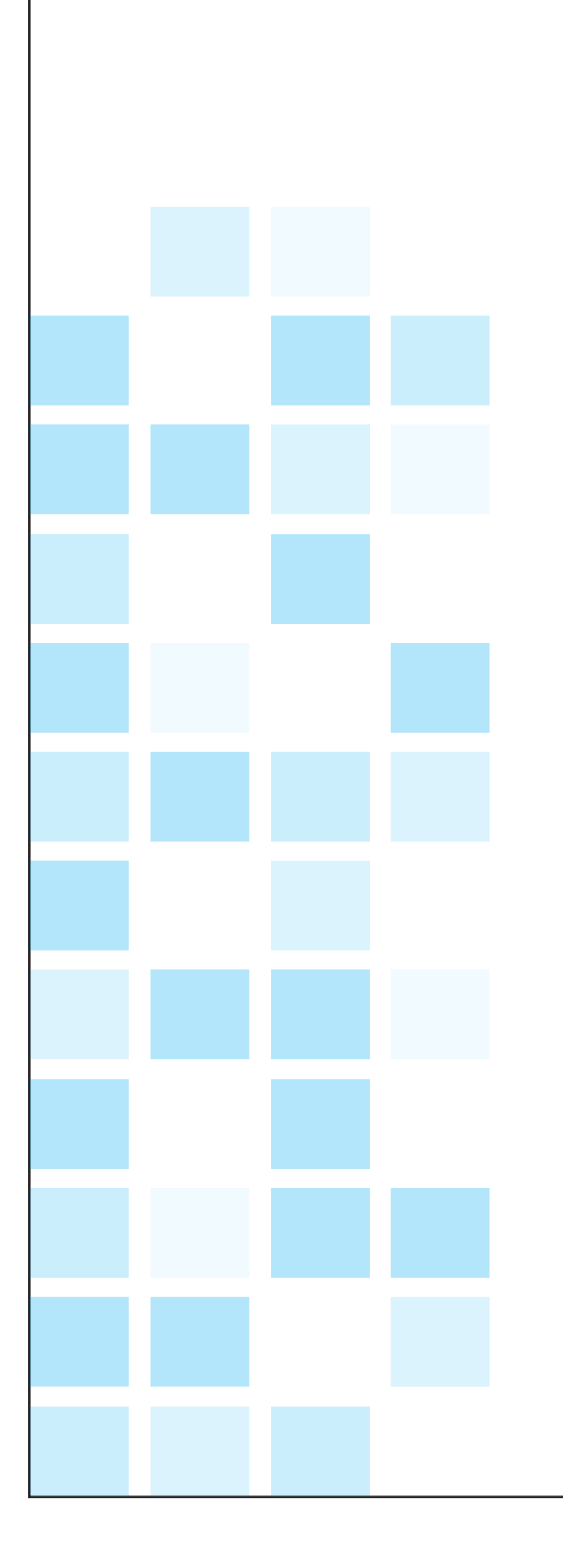

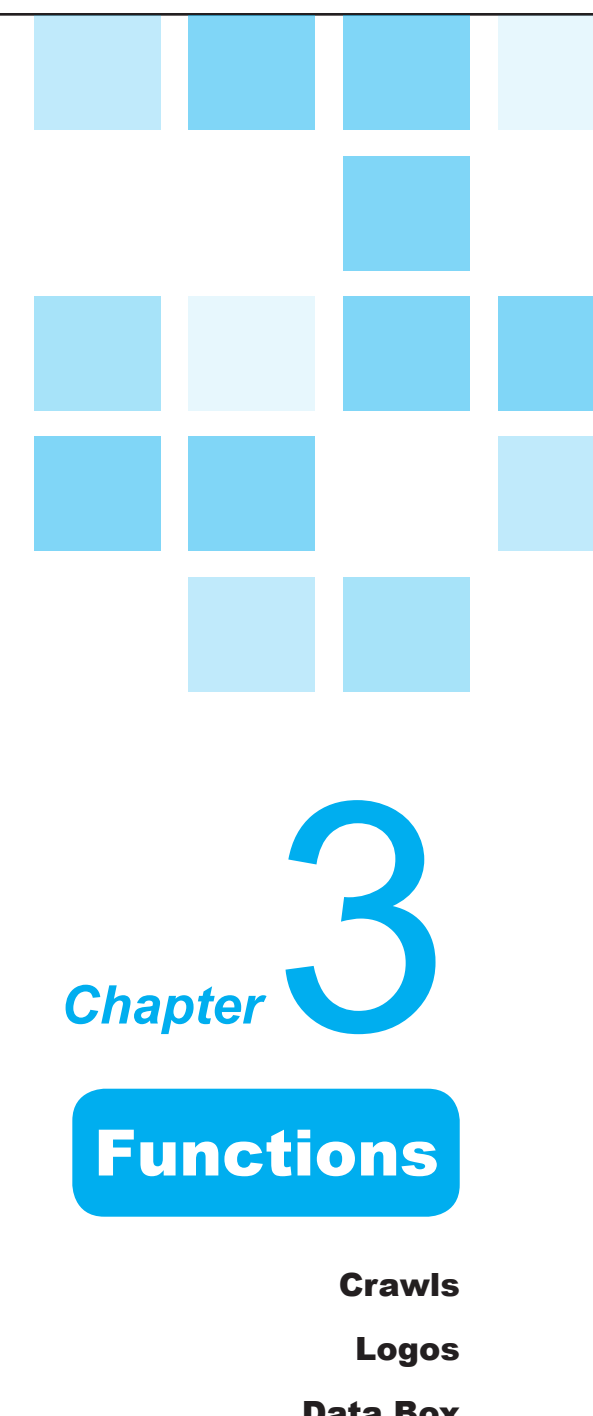

Logos Data Box Clock Title Ratings

#### Crawls

There are two independant crawls that can be displayed: Upper and Lower Crawl. The story data is loaded into each of these crawls through the [Crawl] tab.

#### Crawls User Interface

Both Crawls can have unique Story Data that comes from either a text (\*.txt) file or RSS feed.

Tip ••••••

Even when using an RSS feed, the File field displays an RSS.txt or RSS2.txt file. This file is created for the Lower and Upper Crawls, respectively, with all information from the feeds so News-Scroll is able to watch these text files for updates.

| UIUHI      | Cut :                   | Schedule                        | Visu                  | ual Mode Sc                                                                | ript Mode                                                          |              |         |   |       |           |          |
|------------|-------------------------|---------------------------------|-----------------------|----------------------------------------------------------------------------|--------------------------------------------------------------------|--------------|---------|---|-------|-----------|----------|
| No.        | Upper Crawl             | Template                        | No.                   | Upper Crawl                                                                |                                                                    |              |         |   |       |           |          |
| 1          | U.S. issues n           | scroll                          | 1                     | U.S. issues new S                                                          | audi terror aler                                                   |              |         |   |       |           |          |
| 2          | 15 students c           | scrollup                        | 2                     | 'Matrix' eyes box                                                          | office records                                                     |              |         |   |       |           |          |
| 3          | Bush files for.         | Update                          | 3                     | Bush hails passag                                                          | ge of Senate tax                                                   | cut          |         |   |       |           |          |
|            |                         |                                 | 4                     | 15 students char                                                           | ged in Illinois h                                                  | azing case   |         |   |       |           |          |
|            |                         |                                 | 5                     | Germany backs l                                                            | J.S. on ending I                                                   | raq sanctio  | ns      |   |       |           |          |
|            |                         |                                 | 6                     | Palestinians: Erak                                                         | at resigns as ch                                                   | nief negotia | tor     |   |       |           |          |
|            |                         |                                 | 7                     | U.S. warns of new                                                          | v Saudi threat                                                     |              |         |   |       |           |          |
| CO         | mpix                    |                                 | 8                     | Bush files for re-                                                         | election                                                           |              |         |   |       |           |          |
| Mad        | arastar Drhan.<br>7     | ŶŤ                              | 9                     | Germany suppor                                                             | ts lifting Iraq sa                                                 | nctions      |         |   |       |           |          |
| 13:0       | 3:55                    |                                 | 10                    | Bay searched for                                                           | clues in Peters                                                    | on case      |         | _ |       |           |          |
| UVE        |                         |                                 | Upper                 | Crawl Speed :                                                              | 3                                                                  | 🔶 File       | ex3.txt |   | Apply | Open Data | Save Dat |
|            |                         |                                 | No.                   | Lower Crawl                                                                |                                                                    |              | 6       |   | U     | 8         | 9        |
| <b>A D</b> | MPIX                    |                                 | Irvine 1              | NYSE Largest Ga                                                            | ins                                                                |              |         |   |       |           |          |
| ~          | the Braddin Lynne       |                                 | 2                     | CBA 18.94 (#1 +2                                                           | 2.64 / +16.20%)                                                    |              |         |   |       |           |          |
| U.S. iss   | es new Saudi terror ale | Matrix' eyes box office records | But 3                 | PJC 48.48 (#1 +5                                                           | .90 / +10.69%)                                                     |              |         |   |       |           |          |
| NY SEL     | agex out of our         |                                 | 4                     | EYE 48.48 (#1 +3                                                           | .01 / +6.62%)                                                      |              |         |   |       |           |          |
| NTSE L     | Lower Crawl             | Template                        | 5                     | SFY 40.91 (#1 +1                                                           | .93 / +4.95%)                                                      |              |         |   |       |           |          |
| Nrse L     | Lower Clawi             | 1 NVSE Largest scroll           |                       |                                                                            |                                                                    | 0/2          |         |   |       |           |          |
| No.        | NYSE Largest            | scroll                          | 6                     | CBCPRA 10.65 (#                                                            | 1 +0.45 / +4.41                                                    | 76)          |         |   |       |           |          |
| No.<br>1   | NYSE Largest            | scroll                          | 6                     | CBCPRA 10.65 (#<br>LVB 32.30 (#1 +1                                        | 1 +0.45 / +4.41<br>.35 / +4.36%)                                   | 76)          |         |   |       |           |          |
| No.        | NYSE Largest            | scroll                          | 6<br>7<br>8           | CBCPRA 10.65 (#<br>LVB 32.30 (#1 +1<br>OME 5.78 (#1 +0                     | 1 +0.45 / +4.41<br>.35 / +4.36%)<br>.23 / +4.14%)                  | 76)          |         |   |       |           |          |
| No.        | NYSE Largest            | scroll                          | 6<br>7<br>8<br>9      | CBCPRA 10.65 (#<br>LVB 32.30 (#1 +1<br>OME 5.78 (#1 +0<br>AFR 11.43 (#1 +0 | 1 +0.45 / +4.41<br>.35 / +4.36%)<br>.23 / +4.14%)<br>.45 / +4.10%) | 76)          |         |   |       |           |          |
| No.        | NYSE Largest            | scroll                          | 6<br>7<br>8<br>9<br>4 | CBCPRA 10.65 (#<br>LVB 32.30 (#1 +1<br>OME 5.78 (#1 +0<br>AFR 11.43 (#1 +0 | 1 +0.45 / +4.41<br>.35 / +4.36%)<br>.23 / +4.14%)<br>.45 / +4.10%) | 76)          |         |   |       |           | Þ        |

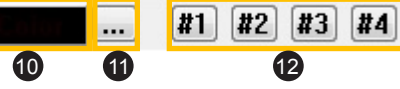

#### These Color Application buttons replaces [Crawl Speed] when switching to Script Mode.

Preview Window: A static preview of all functions under the current settings.

**2** Template Window: This area displays all templates being used within the corresponding crawl and the data each template begins with.

**3** Mode: These buttons change the viewing mode of the crawl data between Visual Mode and Script Mode.

**Orawl Data:** Displays the list of all data elements per crawl.

G Crawl Speed: Change the speed of each crawl independently.

6 File Name: This shows the name of the file that the data elements are coming from.

Apply: Apply any changes made to the data. This updates the data immediately within NewsScroll so that the new information will appear on the next cycle.

**Open Data:** Browse for a text file on your system which will provide the story data.

**9** Save Data: Save any changes made to the data on the original text file.

Oclor: Apply the color to the highlighted text.

1... This pops up a color selection window that can then be applied using [Color].

**2** #1 - #4: These buttons apply the corresponding template font attribute to the high-lighted text.

30

#### **Template Window**

The Template window displays all templates being used by the corresponding crawl. This list can be viewed in either Text View or Thumbnail View.

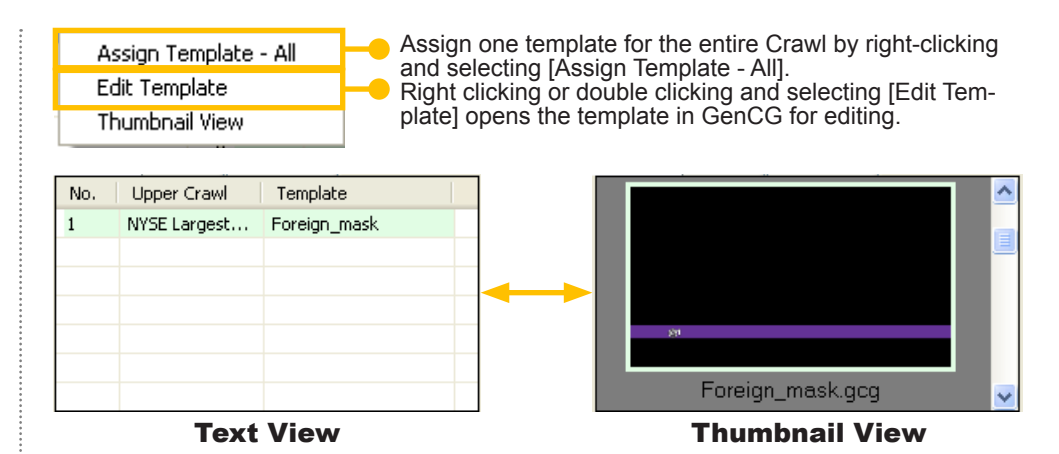

Text View allows for the display of the data element that each template begins with while Thumbnail view shows a preview of the formatting.

| Vis | ual Mode Script Mode             |   |
|-----|----------------------------------|---|
| No. | Upper Crawl                      | ^ |
| 1   | NYSE Largest Gains               |   |
| 2   | CBA 18.94 (#1 +2.64 / +16.20%)   |   |
| 3   | PJC 48.48 (#1 +5.90 / +10.69%)   | Ξ |
| 4   | EYE 48.48 (#1 +3.01 / +6.62%)    |   |
| 5   | SFY 40.91 (#1 +1.93 / +4.95%)    |   |
| 6   | CBCPRA 10.65 (#1 +0.45 / +4.41%) |   |
| 7   | LVB 32.30 (#1 +1.35 / +4.36%)    |   |
| 8   | OME 5.78 (#1 +0.23 / +4.14%)     |   |
| 9   | AFR 11.43 (#1 +0.45 / +4.10%)    |   |
| 10  | EPL 24.50 (#1 +0.95 / +4.03%)    | × |
| <   |                                  |   |

#### **Visual Mode**

| Visual Mode Script Mode           |          |
|-----------------------------------|----------|
| *sc scroll                        | ~        |
| =NYSE Largest Gains               |          |
| =CBA 18.94 (#1 +2.64 / +16.20%)   |          |
| =PJC 48.48 [#1 +5.90 / +10.69%]   |          |
| =EYE 48.48 [#1 +3.01 / +6.62%]    |          |
| =SFY 40.91 (#1 +1.93 / +4.95%)    |          |
| =CBCPRA 10.65 (#1 +0.45 / +4.41%) |          |
| =LVB 32.30 (#1 +1.35 / +4.36%)    | _        |
| =OME 5.78 (#1 +0.23 / +4.14%)     |          |
| =AFR 11.43 (#1 +0.45 / +4.10%)    |          |
| =EPL 24.50 (#1 +0.95 / +4.03%)    |          |
| =JAH 31.74 (#1 +1.22 / +4.00%)    |          |
| =PDA 71.48 #1 +2.72 / +3.96%      | ~        |
|                                   | <u> </u> |
| Script Mode                       |          |

#### **Crawl Data**

All data is displayed in this window, whether it comes from a text file or an RSS feed. The data is completely editable; simply double-click and begin editing.

| No. | Upper Crawl                    | ^ |
|-----|--------------------------------|---|
| 1   | NYSE Largest Gains             |   |
| 2   | CBA 18.94 (#1 +2.64 / +16.20%) |   |
| 3   | PJC 48.48 (#1 +5.90 / +10.69%) | = |
| 4   | EYE 48.48 (#1 +3.01 / +6.62%)  |   |
| 5   |                                | - |

#### Editing in this fashion can be done in either Visual Mode or Script Mode.

#### Mode

Change the crawl data view between Visual Mode and Script Mode.

Visual Mode is designed to make crawls easy to update and edit. This mode removes the need for coding each line, allowing the user to simply type in what needs to be displayed. Data are color coordinated with their assigned templates in the Template window.

Script Mode allows the user to see the imported text file as is, including the coding syntax.

#### **Color Application**

In Script Mode only, these allow the user to change the color of highlighted text with just the push of a button.

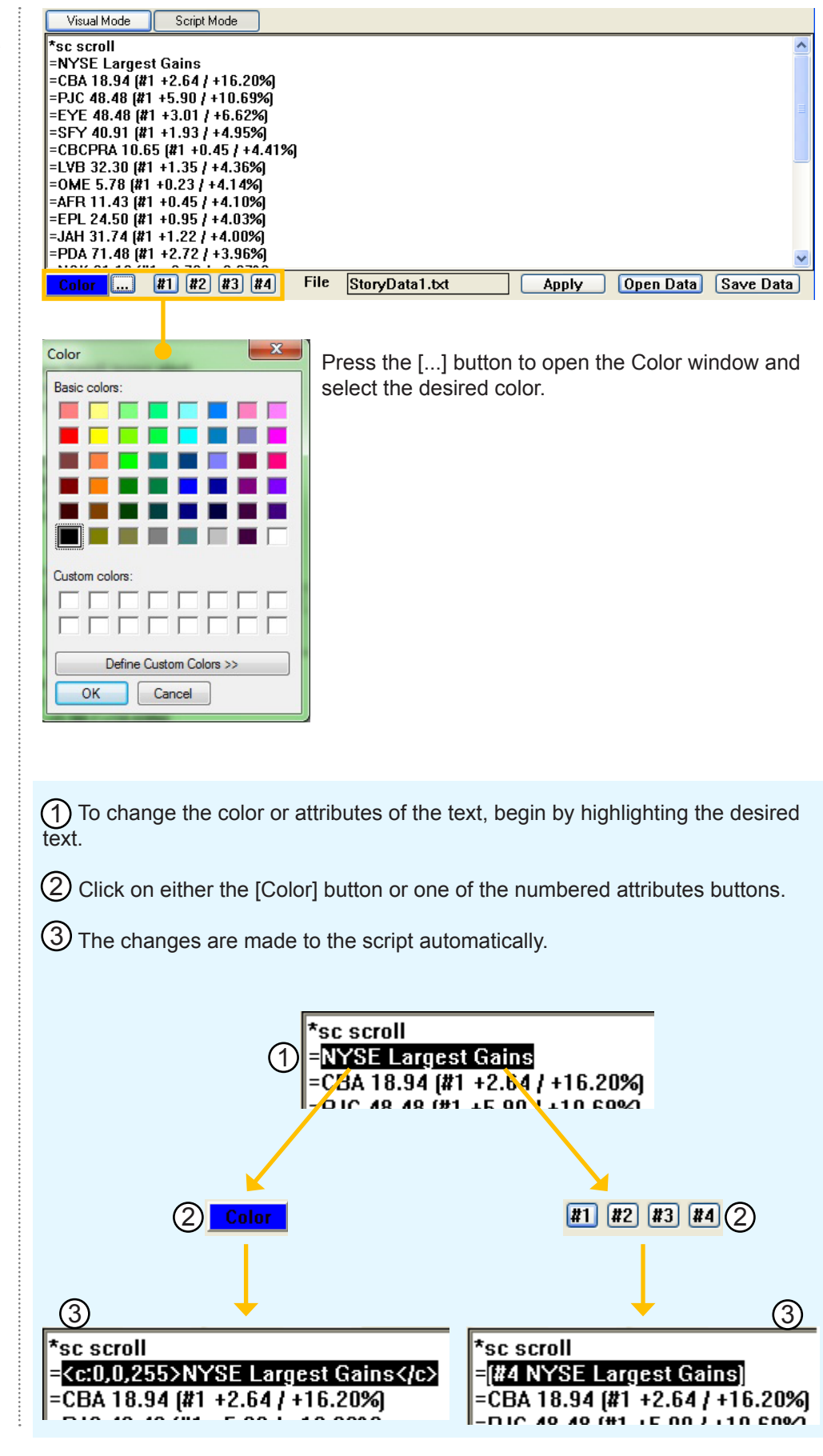

| Crawls at a | a Glance |
|-------------|----------|
|-------------|----------|

Here are five easy steps to bring a crawl to air.

| Visual Mode Script Mode        |                                   |               |            |                   |                    |                           |                     |
|--------------------------------|-----------------------------------|---------------|------------|-------------------|--------------------|---------------------------|---------------------|
| No. Upper Craw                 | u -                               |               |            |                   |                    |                           |                     |
|                                |                                   |               |            |                   |                    |                           |                     |
|                                |                                   |               |            |                   |                    |                           |                     |
|                                |                                   |               |            |                   |                    |                           |                     |
|                                |                                   |               |            |                   |                    |                           |                     |
|                                |                                   |               |            |                   |                    |                           |                     |
|                                |                                   |               |            |                   |                    |                           |                     |
|                                |                                   |               |            |                   |                    |                           |                     |
|                                |                                   |               |            |                   |                    |                           |                     |
|                                |                                   |               |            |                   |                    | ~                         |                     |
|                                |                                   |               |            |                   |                    | (1)                       |                     |
| nner Crawl Sne                 | ed : 3                            | File          |            |                   | Apply              | Onen Data                 | Save Data           |
| ppor ordin opt                 | 5                                 | · · · · ·     |            |                   |                    |                           |                     |
|                                |                                   |               |            | ~ -               |                    |                           |                     |
| Upper Scroll File (            | Open                              |               | ×          | ) (3) <u>-</u>    | Upper Crawl        | 🗌 AutoCrawl               | Pause               |
| Look in: Data                  |                                   | - 0 1         | p⇒         |                   | Lower Crawl        | 🗌 AutoCrawl               | Pause               |
| LOOK IN. Data                  |                                   | • •           | - · · · ·  |                   |                    |                           |                     |
| Name                           | Date modified                     | Туре          | Size       |                   |                    |                           |                     |
| StoryData1                     | 2008 5:35 PM                      | Text Document | 1 KB       |                   |                    |                           |                     |
| StoryData2                     | 9/10/2008 5:37 PM                 | Text Document | 1 KB       |                   |                    |                           |                     |
| StoryDatas                     | 5/10/2000 3:50 PIVI               | rext bocument | T VD       |                   |                    |                           |                     |
|                                |                                   |               |            |                   |                    |                           |                     |
|                                |                                   |               |            |                   |                    |                           |                     |
| File name: StoryD              | lata 1                            |               | Open       | う                 |                    |                           |                     |
|                                |                                   |               |            | 2                 |                    |                           |                     |
| Files of type: Text F          | iles(*.bd)                        | -             | Cancel     |                   | NYSE Largest Gains | CBA 18.94 +2.64 / +16.20% | PJC 48.48 +5.90 / + |
| 4                              | 0#                                | _             | Craw       | Data Box RS       | S Lavers Schedu    |                           |                     |
| on                             |                                   |               | Ciaw       | Default Template  | 5 Layers Schede    |                           |                     |
|                                | a :                               |               |            |                   |                    |                           |                     |
| Visual Mode                    | Script Mode                       |               |            | Set AutoCrawl Cy  | cle                | +                         |                     |
| Io. Upper Crawl                | ainc                              |               |            | Crawl Once        |                    | •                         |                     |
| CBA 18.94 (#1                  | +2.64 / +16.20%)                  |               |            | Change Mask Cra   | wl Mode            |                           | . (                 |
| PJC 48.48 (#1                  | +5.90 / +10.69%)                  |               |            | Change Roll Up N  | /lode              | V Upper Ci                | rawl                |
| EYE 48.48 (#1                  | +3.01 / +6.62%)                   |               |            | Koll Up Speed Set | ting               | Lower Ci                  | rawl                |
| SFY 40.91 (#1                  | +1.93 / +4.95%)                   |               |            | Insert End Logo   |                    | •                         |                     |
| LVB.32.30 (#1 -                | (#1+0.45)+4.41%)<br>+1.35(+4.36%) |               |            | Select End Logo I | mage               | · •                       |                     |
| OME 5.78 (#1 -                 | +0.23 / +4.14%)                   |               |            | Crawl BG Option   |                    |                           |                     |
| AFR 11.43 (#1                  | +0.45 / +4.10%)                   |               |            | Expand Space bet  | ween elements      |                           |                     |
| 0 EPL 24.50 (#1 ·              | +0.95 / +4.03%)                   |               |            |                   |                    |                           |                     |
| nor Craud Proce                |                                   |               |            |                   |                    |                           |                     |
| pher crawi sheet               | J. J 🐺                            | 4 50          |            |                   |                    |                           |                     |
|                                |                                   |               |            |                   |                    |                           |                     |
| 2                              |                                   |               |            |                   |                    |                           |                     |
| <ol> <li>For either</li> </ol> | er the Upper                      | or Lower      | Crawl, cl  | ick on [O         | pen Data].         |                           |                     |
|                                |                                   |               |            | _                 |                    |                           |                     |
| Select a                       | story data to                     | evt file and  | d click IO | nenl              |                    |                           |                     |
|                                | story uata to                     |               |            | pen].             |                    |                           |                     |
| 2                              |                                   |               |            |                   |                    |                           |                     |
| り Check th                     | ne correspor                      | iding box     | in the Dis | splay Che         | ck Boxes.          | The crawl                 | will ap-            |

pear in the Preview window as a static image.

4 To bring the crawl on air, click the [ON] button. Adjust the speed of the crawl by changing the value in the corresponding [Crawl Speed] box.

(5) In addition to crawling, the data elements can also perform a rollup. This is great for shorter data elements like in RSS feeds or sports scores. To change to Rollup Mode, go to [Crawl] > [Change Rollup Mode] and select the appropriate crawl.

[Crawl Speed] ranges from 0 to 8, where 0 is standing still and incrementing the value increases the speed.

#### Crawl Settings

This section covers the crawl options as well as all other options relating to crawls. Available features include fading in and out, setting the number of loops, and a Rollup mode.

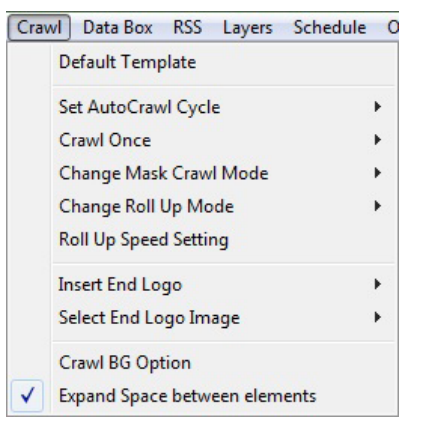

#### **Editing Crawls**

There are two different ways to edit the crawls: via the original text file or NewsScroll itself.

| StoryDatal - Notepad                                                                                                    |  |  |  |  |  |
|----------------------------------------------------------------------------------------------------|--|--|--|--|--|
| File Edit Format View Help                                                                                                    |  |  |  |  |  |
| <pre> *sc scroll<br/>=NYSE Largest Gains<br/>=CBA 18.94 (#1 +2.64 / +16.20%)<br/>=PJC 48.48 (#1 +5.90 / +10.69%)<br/>=EYE 48.48 (#1 +3.01 / +6.62%)<br/>=SEY 40.91 (#1 +1.93 / +4.95%)</pre> |  |  |  |  |  |
| =CBCPRA 10.65 (#1 +0.45 / +4.41%)<br>=LVB 32.30 (#1 +1.35 / +4.36%)<br>=OME 5.78 (#1 +0.23 / +4.14%)<br>=AFR 11.43 (#1 +0.45 / +4.10%)<br>=EPL 24.50 (#1 +0.95 / +4.03%)                     |  |  |  |  |  |

Since NewsScroll has the ability of watching for updates, text files can be placed on a server or any other location where it can be easily edited. Once saved, NewsScroll will update the information live.

| No. | Upper Crawl                      |  |  |  |
|-----|----------------------------------|--|--|--|
| 1   | NYSE Largest Gains               |  |  |  |
| 2   | CBA 18.94 (#1 +2.64 / +16.20%)   |  |  |  |
| 3   | PJC 48.48 (#1 +5.90 / +10.69%)   |  |  |  |
| 4   | EYE 48.48 (#1 +3.01 / +6.62%)    |  |  |  |
| 5   | SFY 40.91 (#1 +1.93 / +4.95%)    |  |  |  |
| 6   | CBCPRA 10.65 (#1 +0.45 / +4.41%) |  |  |  |
| Арр | ly Open Data Save Data           |  |  |  |

Editing the crawl through NewsScroll is great for last minute changes and updates. When the editing is done, simply click [Apply] to update the changes.

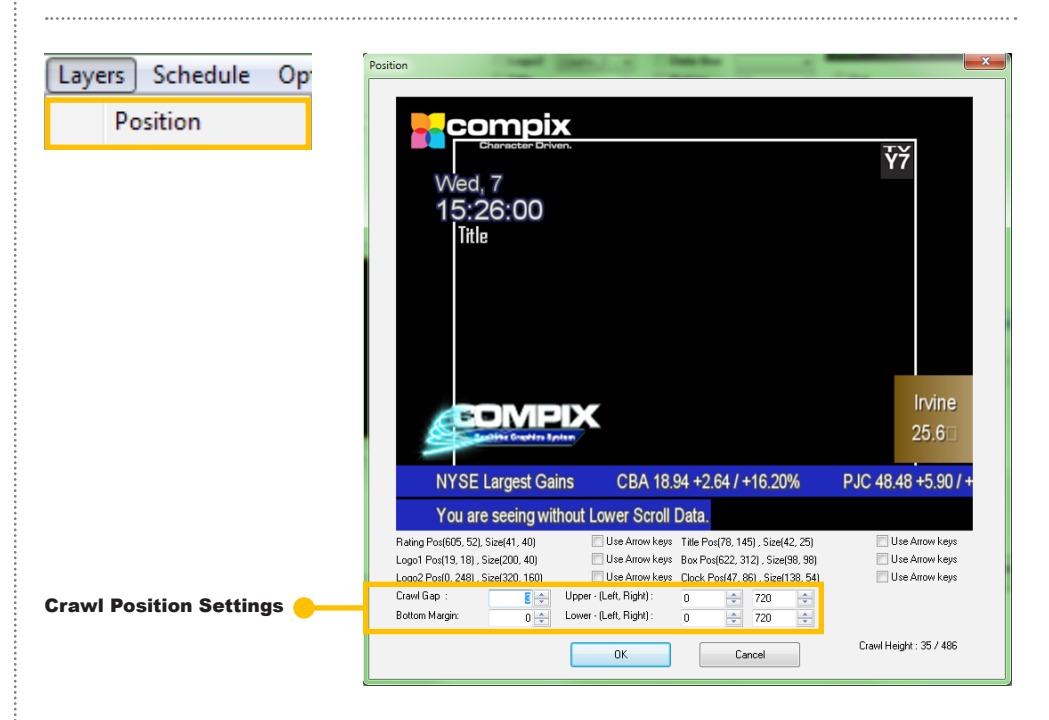

#### **Set Crawl Position**

To set the position for any function in NewsScroll, go to [Layers] > {Position]. Simply click and drag the crawl in the Position window to the desired location.

Set the distance between the two crawls by adjusting the pixel value in [Crawl Gap].

Changing [Bottom Margin] allows the user to set the distance from the bottom of the video output to the bottom of the Lower Crawl.

[Upper - (Left, Right)] and [Lower - (Left, Right)] adjusts the left and right margins for each crawl.

#### **Default Template**

Browse for default templates for both crawls and masks. The default template appears in the case when the imported text file has no template associated with it.

#### **Set Crawl Cycles**

The user can set how long the crawl should run or for how many loops. To set up this option, go to [Crawl] > [Set AutoCrawl Cycle] and select the appropriate crawl.

Another option is to force the crawl to loop only once. To do this, go to [Crawl] > [Crawl Once] and check the appropriate crawl.

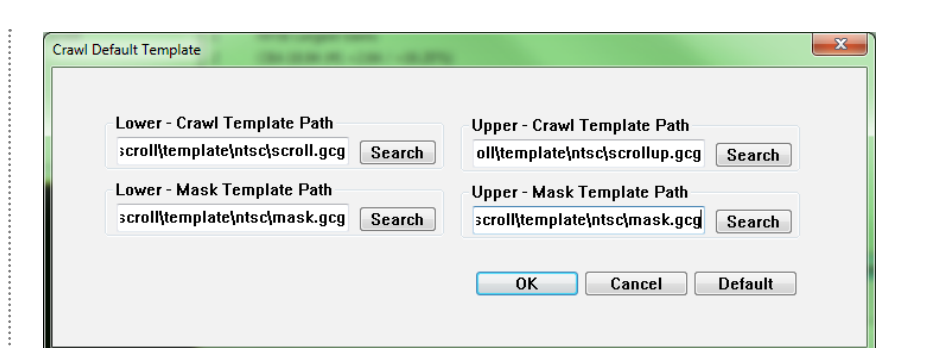

#### Crawl Data Box RSS Layers Schedule O Default Template Set AutoCrawl Cycle Upper Crawl ۲ Crawl Once Lower Crawl Change Mask Crawl Mode Change Roll Up Mode Roll Up Speed Setting Set Auto-Crawl Cycle × O Loops: 2 5 Min 0 Sec O Duration 1 Hour Crawl Loop Cycle Loop Interval : 30 Min 0 Sec Coop Delay: 30 Min 0 Sec Une time take in time No of Loops 0 🔲 Finish Loop 🚦 Min 0 Sec Time Cancel ΠK

 Crawl
 Data Box
 RSS
 Layers
 Schedule
 O

 Default Template
 Set AutoCrawl Cycle
 >

 Crawl Once
 ✓
 Upper Crawl

 Change Mask Crawl Mode
 >
 Lower Crawl

 Change Roll Up Mode
 >

 Roll Up Speed Setting
 >

 Insert End Logo
 >
 >

 Select End Logo Image
 >

 Crawl BG Option

 ✓
 Expand Space between elements

**Loops:** This is the total time or loops in which the [Crawl Loop Cycle] is to be played. If the values set here expire before the [Crawl Loop Cycle] has finished, NewsScroll will continue playing until the [Crawl Loop Cycle] has finished.

Interval and Delay: Select the interval and delay times for the crawl. [Loop Interval] is the total time the cycle will be playing. [Loop Delay] suspends the crawl by the amount of time entered.

• One Time Take in Time: Set the number of loops or the time in which the story data will be played. When [Time] is slected, the option for [Finish Loop] becomes available. If this is left unchecked, the crawl will cut off any data elements that are running when the times expires.

#### Set AutoCrawl Cycle Example

Using the screen shot above, this will be the sequence of events.

The Crawl will cycle through the story data for 5 minutes. Since the [Loop Interval] is set to 30 minutes, there will be a 25 minute blank period before the next 5 minute crawl begins. This cycle occurs twice because [Loops] is set to 2. When the 2 loops are completed, the NewsScroll AutoCrawl feature will automatically turn off.

#### **Change Mask Crawl Mode**

Check this option to enable a mask for the crawl. This displays a static area to the left of the crawl for logos or text.

#### 🖌 Tip 🛛 🚥 🗤 🗤 🗤 🗤

The mask template must be named "CrawlTemplate\_mask.gcg", after the crawl template it is associated with. For example, scroll.gcg is the crawl template and scroll\_mask.gcg is its mask template. "@1" must be present in the mask template as a placeholder for the text. The text displayed is the name of the file; in this example "scroll" would be shown upon output. If no text is needed, change the transparency of the text object to [100%]. With the text transparent, a logo can be placed within the mask instead.

#### Set Rollup Mode

Checking [Change Roll Up Mode] switches the crawl from scrolling to stationary while transitioning from one data element to anothery by rolling the text up. Change the rollup settings by clicking on [Crawl] > [Roll Up Speed Settings].

@1 (1) Crawl Data Box RSS Layers Schedule O Default Template Set AutoCrawl Cycle ۲ Crawl Once (2) Upper Crawl Change Mask Crawl Mode 6 ✓ Change Roll Up Mode Lower Crawl Roll Up Speed Setting 3 Crawl Gap : Upper - (Left, Right) : 8 <del>| +</del> 0 + 720 Bottom Margin: Lower - (Left, Right) : 0 ≑ 0 + 720

1 Be sure to create a mask template in [Still] or [MultiLayer] page mode.

2 Go to [Crawl] > [Change Mask Crawl Mode] and select which crawl will have the mask.

③ Then go to [Layers] > [Position] and adjust the Left margin of the corresponding crawl. This moves the crawl to the right, leaving the left space for the mask.

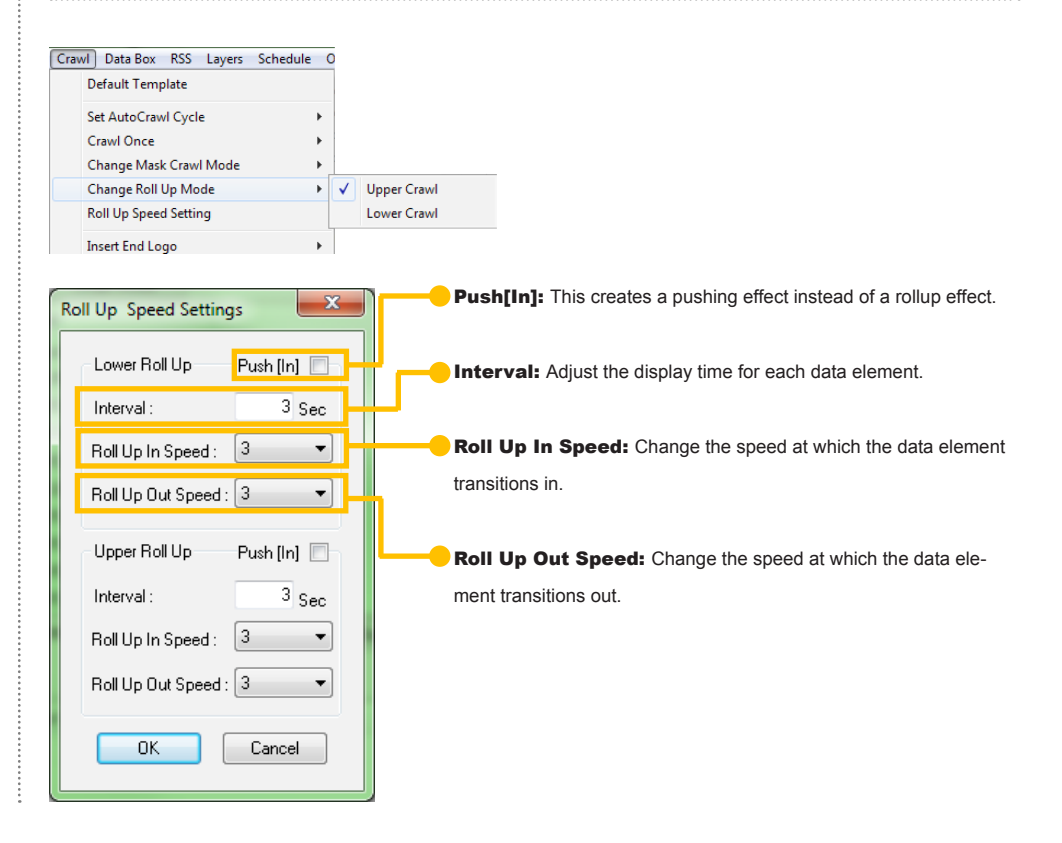

#### End Logo

An End Logo is an image that is inserted into the crawl between cycles of story data. To enable this option, go to [Crawl] > [Insert End Logo] and select the appropriate crawl. To select the image, click on [Crawl] > [Select End Logo Image] and choose the desired crawl.

#### **Crawl Background Option**

These are the display settings for the crawling bar behind the data elements.

#### Expand Space Between Elements

Select this option to widen the space between data elements within the crawls.

#### **RSS Settings**

Another way to populate a crawl is by RSS feed. When the RSS feed is updated, NewsScroll will refresh the data automatically and display the new information on the next cycle.

To set up the RSS feed, go to [RSS] > [Settings].

| Set AutoCrawl Cycle           | •  |             | Browse         | ОК                                  |  |  |
|-------------------------------|----|-------------|----------------|-------------------------------------|--|--|
| Crawl Once +                  |    |             | Diowse         |                                     |  |  |
| Change Mask Crawl Mode        | •  |             | D X 100        | 00                                  |  |  |
| Change Roll Up Mode           | •  |             | Position : Tou | oo pixel                            |  |  |
| Roll Up Speed Setting         |    |             |                | Lancel                              |  |  |
| Insert End Logo               |    | Upper Crawl |                |                                     |  |  |
| Select End Logo Image         | ۰. | Lower Crawl |                | Change the distance of the image    |  |  |
| Crawl BG Option               |    |             | -              |                                     |  |  |
| Expand Space between elements |    |             |                | from the last data element by enter |  |  |

NOTE: If the logo's height is greater than the crawl's height, the logo will be automatically cropped.

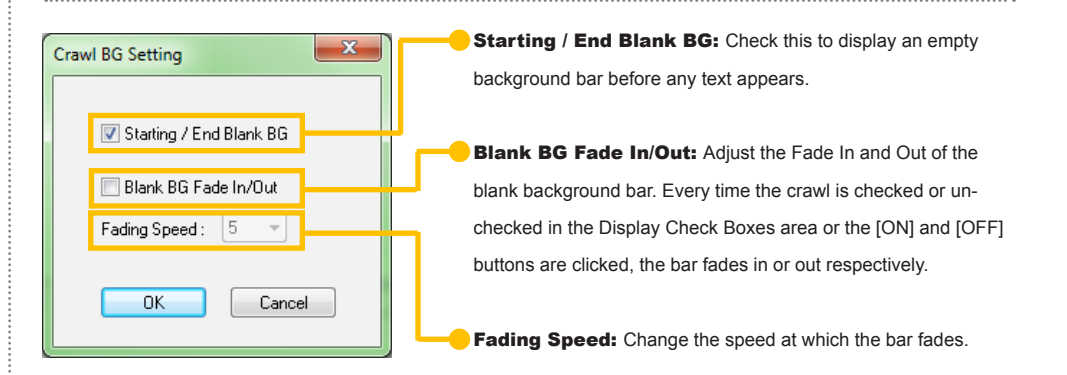

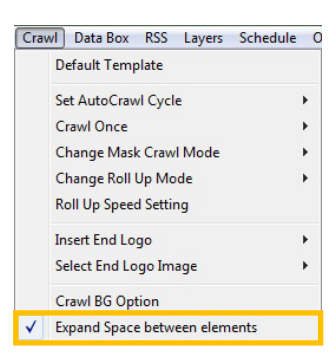

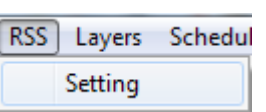

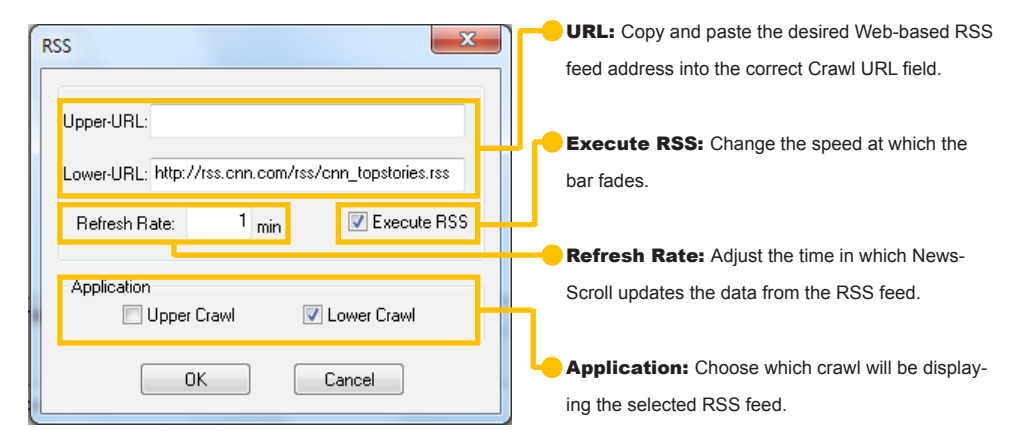

Logos

#### Logos at a Glance

NewsScroll can display up to two logos which can be either static images or animations. Here are 5 easy steps to bring a logo to air.

#### 🚽 Тір 🛛 🚥 🖓

Supported image files are \*.bmp, \*.jpg, \*.tga, and \*.tad. The \*.tad files are precreated animation files from GenCG.

in ••••••••••••

Image sequence names should include numbers in sequential order for NewsScroll to open the animation. For example, use image0001 and image0002. If the names are not in sequence, NewsScroll will only open the selected file.

| Logo | Clock       | Crawl | Data |  |
|------|-------------|-------|------|--|
| 1    | .ogo Sett   |       | (1)  |  |
| 1    | Fitle Setti |       |      |  |
| 1    | Rating Se   | tting |      |  |

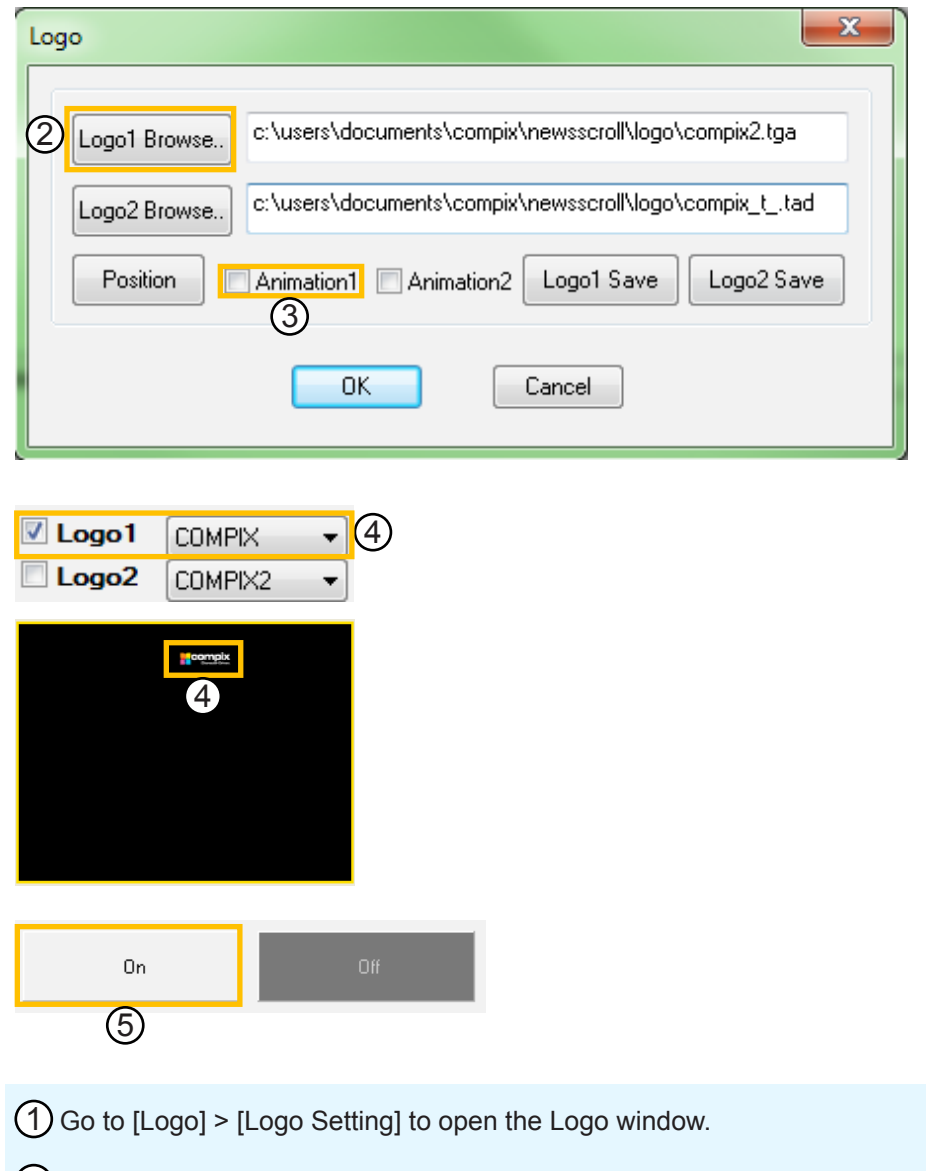

(2) Click on the [Browse] button corresponding with the desired logo and locate the image to be used. If the logo is a sequence of images, open only the first image in the sequence.

(3) If the logo is an animation, check either [Animation1] or [Animation2]. These correspond to the first and second logo respectively.

(4) Check the corresponding box in the Display Check Boxes. The logo will appear in the Preview Window as a static image.

(5) To bring the logo on air, click the [ON] button.

Cancel

#### Logo Settings

All logo settings are done through [Logo] > [Logo Setting]. Logos can be displayed anywhere on the video output screen, including over a crawl.

#### Browse ...

Search for the desired image or sequence of images to be used for either logo.

#### Position

Clicking this button opens the Position window. Simply drag and drop either logo into the desired position on screen. Check the [Use Arrow Keys] box and the corresponding function can be manipulated by the arrow keys on the keyboard.

# Logo Logo1 Browse., c:\users\documents\compix\newsscroll\logo\compix2.tga Logo2 Browse., c:\users\documents\compix\newsscroll\logo\compix\_t\_.tad Position Animation1 Animation2 Logo1 Save Logo2 Save OK Cancel File name: Open

Supported image files include \*.bmp, \*.tga, \*.jpg, and \*.tad.

Image Files(\*.bmp;\*.tga;\*.jpg;\*.tad)

Files of type:

L

|                   | Crempix<br>Dranactar Driver:<br>Wed, 7<br>15:26:00<br>Title                                                                                                    | Ϋ́Ť                                                |
|-------------------|----------------------------------------------------------------------------------------------------|----------------------------------------------------|
|                   | NYSE Largest Gains CBA 18.94 +2.64 / +16.2094                                                                                                    | Irvine<br>25.6⊡<br>PIC 48 48 +5 90 /               |
|                   | You are seeing without I over Scroll Data                                                                                                    |                                                    |
| sition Settings 🔶 | Bating Pos(605, 52,1) size(14, 40)         Use Anrow keys         Tale Pos(78, 145), Size(42, 25)           Logol Pos(13, 18), Size(200, 40)         Use Anrow keys         Tale Pos(78, 145), Size(38, 38)           Logol Pos(12, 18), Size(320, 150)         Use Anrow keys         Dock Pos(47, 86), Size(138, 54)           Crewl Gap :         Image: Constraints         0 = Constraints         0 = 720           Bottom Margin:         0 = Lower - (Lett, Right):         0 = 720         Image: Constraints | Use Arrow keys<br>Use Arrow keys<br>Use Arrow keys |
|                   |                                                                                                    | Crawl Height : 35 / 486                            |

#### Animation

If using an animated logo, check the corresponding [Animation] box. This tells NewsScroll to look for and animate the sequence of images.

#### Save

Use the [Save] buttons to save the specific image with its current position. NewsScroll saves this information as a Settings File with a unique name.

| 🛛 Logo1 | СОМРІХ 🗸  |
|---------|-----------|
| Logo2   | СОМРІХ2 🔻 |
| Title   | COMPIX    |
|         | COMPIX2   |
| ode Sc  | COMPIX_T  |

Animation1

Saved Settings Files appear in the drop down menus next to each logo in the Display Check Boxes area.

#### Tip ••••••

To remove a Logo Settings File, go to C:\Users\UserName\Documents\Compix\NewsScroll\SettingFile\Logo or \Logo2 and delete the appropriate file while NewsScroll is closed.

Animation2

**Data Box** 

#### Data Box Settings

The Data Box can read from text files, XML files, or Web sites. To change the settings, go to [Data Box] > [Settings].

| Data Box RSS Layers                                                                      |               |
|------------------------------------------------------------------------------------------|---------------|
| Settings                                                                                 |               |
| Data Box Settings                                                                        | ×             |
| General Settings                                                                         |               |
| Single Group                                                                             | Vatch         |
| Playing Interval: 3 Sec.                                                                 |               |
| Transition Speed : 1                                                                     | Save Settings |
|                                                                                          |               |
| Path: C:\Users\Monique\Documents\Compix\NewsScroll\Template\Ntsc\Irvine_weather.gcg      | Browse.       |
|                                                                                          | Edit Position |
|                                                                                          |               |
| Data<br>Type Web ▼ □ From UBI                                                            |               |
|                                                                                          |               |
| File :                                                                                   | Diowse.       |
| URL: http://www.wunderground.com/cgi-bin/findweather/getForecast?query=irvine%2C+ca&MR=1 |               |
| Table No. : 12                                                                           | Load          |
| XML Element : Attr. : Attr. Value :                                                      |               |
| No. Alias row,col (table                                                                 |               |
| 1 Temperature 1,2(1) [12]                                                                |               |
|                                                                                          |               |
|                                                                                          |               |
|                                                                                          |               |
| < Þ                                                                                      |               |
|                                                                                          |               |
|                                                                                          |               |

General Settings: The General Settings area allows the user to save the data box as a Settings File, change the transition speed, and automatically check for updates.

**2** Template: Change and position the template for the data box.

**Oata:** This is the most important part of the interface. Here, the user can select whether to use a text file, XML file, or Web site to upload data for the data box.

| General Settings           Image: Comp the set of the set of the | Vatch         | Watch: Checking this box tells NewsScroll to check the data source regularly for updates. |
|----------------------------------------------------------------------------------------------------|---------------|-------------------------------------------------------------------------------------------|
| Transition Speed : 1                                                                                                    | Save Settings | Save Settings: Save the template, data source, and position as a Settings File.           |

**Transition Speed:** Change the speed at which the transitions occur.

Playing Interval: When [Single Group] is unchecked, change the time interval length for each set of data.

Single Group: Checking this box will leave the data on screen without transitions. If there are multiple sets of data that need to be transitioned in and out, leave this box unchecked.

#### **General Settings**

Much like logos, the [Save Settings] button creates Settings Files with unique names that appear in the drop down menu within the Display Check Boxes area.

#### . . . . . . . . . . . . . . . . . .

To remove a Data Box Settings File, go to C:\Users\UserName\Documents\Compix\ NewsScroll\SettingFile\Box and delete the appropriate file while NewsScroll is closed.

#### Template

This area allows the user to select the data box template to be used. Click on [Edit] to open GenCG and make changes to the template. The [Position] button opens the Position window. Just like the logo functions, the data box can be moved to the desired position by either dragging and dropping or using the arrow keys.

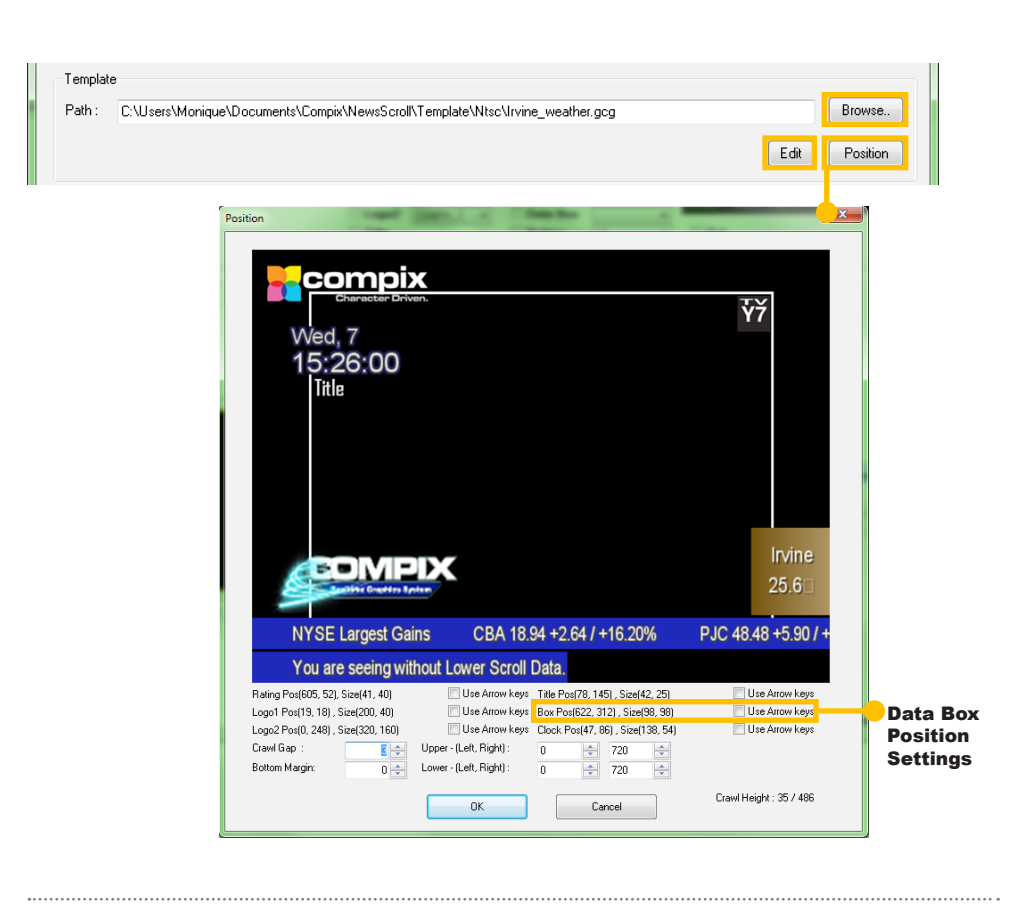

#### XML Data

XML data files can be either in document form or have a URL address. If the XML file is from a Web site, be sure the the [From URL] box is checked. This activates the URL field where the address can be pasted. Otherwise, the File field is active and the user can browse for the file on their system.

An example template for XML data, named Election.gcg, can be found in:

C:\Users\UserName\Documents\ Compix\NewsScroll\Template.

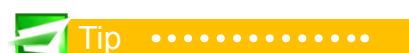

The aliases in the template need to correspond to the element names in the XML file (Candidates and Percents in this example).

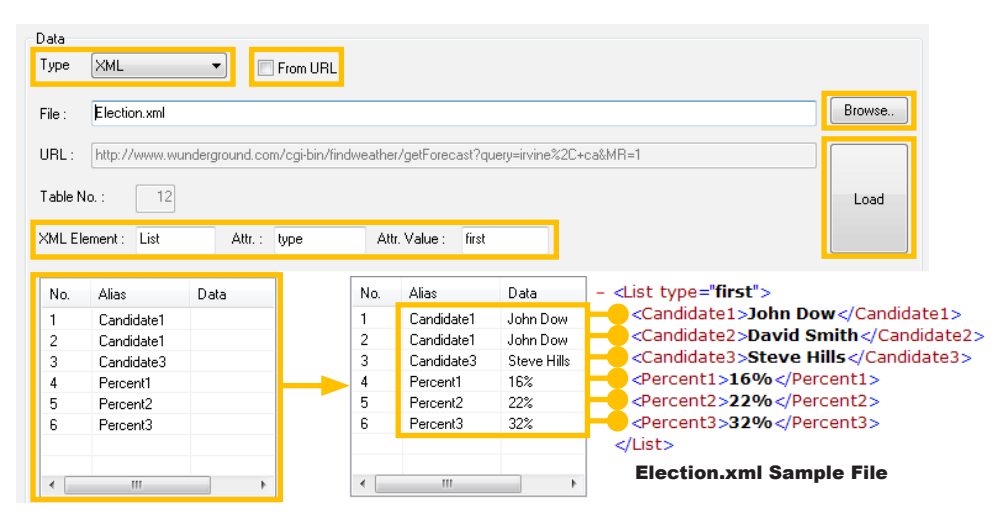

Once the file or URL has been chosen, enter the corresponding data into the XML Element, Attr., and Attr. Value fields. Click [Load] when done to load the data into the alias table at the bottom of the window.

#### **Text File Data**

Gathering data from a text file is simple and only requires the upper portion of the Data section. Be sure that the Type field is set to [Text File], then click the [Browse] button to select the desired \*.txt or \*.dat file.

#### Web Data

The data box can display information off Web sites by using the site's table numbers.

An example template for web data, named Irvine\_weather.gcg, can be found in:

C:\Users\UserName\Documents\ Compix\NewsScroll\Template.

#### 🛃 Tip 🚥 🛛

The first table contains information on the template aliases. The center table displays the data within the Web site table once loaded. The third table to the right contains extra information in the case that a cell from the central table has multiple pieces of data.

| Data   |          |         |
|--------|----------|---------|
| Туре   | From URL |         |
| File : |          | Browse. |

An example template for text file data, named weather\_box.gcg, can be found in: C:\Users\*UserName*\Documents\Compix\NewsScroll\Template.

Data From URL Туре Web • Browse.. File URL http://www.wunderground.com/cgi-bin/findweather/getForecast?query=irvine%2C+ca&MR=1 (1)12 Table No Load 2 XML Element Attr. : Attr. Value : Alias row,col [table No. Temperature row.col.ltable Alias MI. 1 2 2,1(1) [7] Temperature 3 SSWat16 SSWat1 16

① Copy and paste the address into the URL field and enter the correct table number.

② Click on the [Load] button to bring the data from the Web site to the center table at the bottom of the window.

3 To associate an alias with data, click on the alias in the first table, then on the cell with the desired information in the center table.

(4) If there are multiple pieces of data in the data cell, click on the specific information in the table on the right.

#### Clock

#### Clock Settings

Clocks in NewsScroll take the date and time from the Microsoft Windows Operating System. Two types of clocks can be displayed: preset clocks within NewsScroll or from a custom created template.

#### Clock Crawl Data Box F Clock Option X Clock 🔽 Use Template 0 :croll\template\ntsc\clock\_format.gcd Browse... Edit 12 Hour ② 24 Hour Position Save 2 Font : Format : Size Sun, 25 / H:M:S - Arial 5 -0K Cancel

**Template:** Activate and change the clock template file.

**Preset:** Settings for the preset clock options.

#### Template

Check [Use Template] to activate the [Browse...] button. Search for the desired template to be used for the clock or click the [Edit] button to open the template in GenCG to save changes.

#### Preset

This area allows the user to select options for a preset clock. Decide whether the clock should be 12 Hour or 24 Hour. Select the desired Format, Font, and Size from the drop down menus. The [Position] button opens the Position window. Much like logos, the [Save] button also creates Settings Files that will appear in the drop down menu within the Display Check Boxes area.

| člock                                            |
|--------------------------------------------------|
| ✓ Use Template                                   |
| croll\template\ntsc\clock_format.gcg Browse Edit |
|                                                  |

|                                                                                                    | Position                                                                                                    |                                                             |
|----------------------------------------------------------------------------------------------------|----------------------------------------------------------------------------------------------------|-------------------------------------------------------------|
| O 12 Hour                                                                                          | Compix<br>District of Arven<br>Wed, 7<br>15:26:00<br>Iitle                                                                                                    | ΫŤ                                                          |
| The clock can be moved to the<br>lesired position by either drag-<br>ing and dropping or using the | NYSE Largest Gains CBA 18.94 +2.64 / +16.20%                                                                                                    | Irvine<br>25.6<br>PJC 48.48 +5.90 / +                       |
| now hoyo.                                                                                          | You are seeing without Lower Scroll Data.                                                                                                    |                                                             |
| Clock Position Setting                                                                             | Raing Pos(505, 52), Size(41, 40)         Ute Anrow Keye         Talle Pos(78, 145), Size(42, 25)           Logo1 Pos(19, 18), Size(20, 40)         Ute Anrow Keye         Base Pos(252, 212), Size(496, 98)           Ute Anrow Keye         Base Pos(252, 212), Size(438, 64)         Size(41, 46) | Use Arrow keys Use Arrow keys Use Arrow keys Use Arrow keys |
| olock Position Detting                                                                             | Crawl Gap : <u><u><u></u></u><u></u><u></u><u></u><u></u><u></u><u></u><u></u><u></u><u></u><u></u><u></u><u></u><u></u><u></u><u></u><u></u></u>                                                                                                    |                                                             |
|                                                                                                    |                                                                                                    |                                                             |

пр

To remove a Clock Settings File, go to C:\Users\UserName\Documents\Compix\NewsScroll\SettingFile\Clock and delete the appropriate file while NewsScroll is closed.

#### Title

#### Title Settings

Titles in NewsScroll are manually typed text played out on air. The text attributes are determined by a template created in GenCG and the updating is done within News-Scroll itself. To access the settings, go to [Logo] > [Title Setting]. Click [Browse...] to open the desired template or [Edit] to make changes in GenCG. The [Position] button opens the Position window. Much like logos, the title can be moved to the desired position by either dragging and dropping or using the arrow keys.

#### **Bringing Titles On Air**

To bring a title on air, simply type into the text field in the Display Check Boxes area. Be sure that the [Title] box is checked, then click the [ON] button.

If the title needs to be changed while on air, uncheck the [Title] box, type in the new title, and re-check [Title]. This updates the title while keeping all other functions on air.

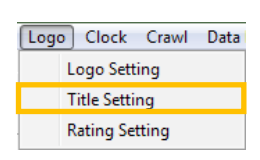

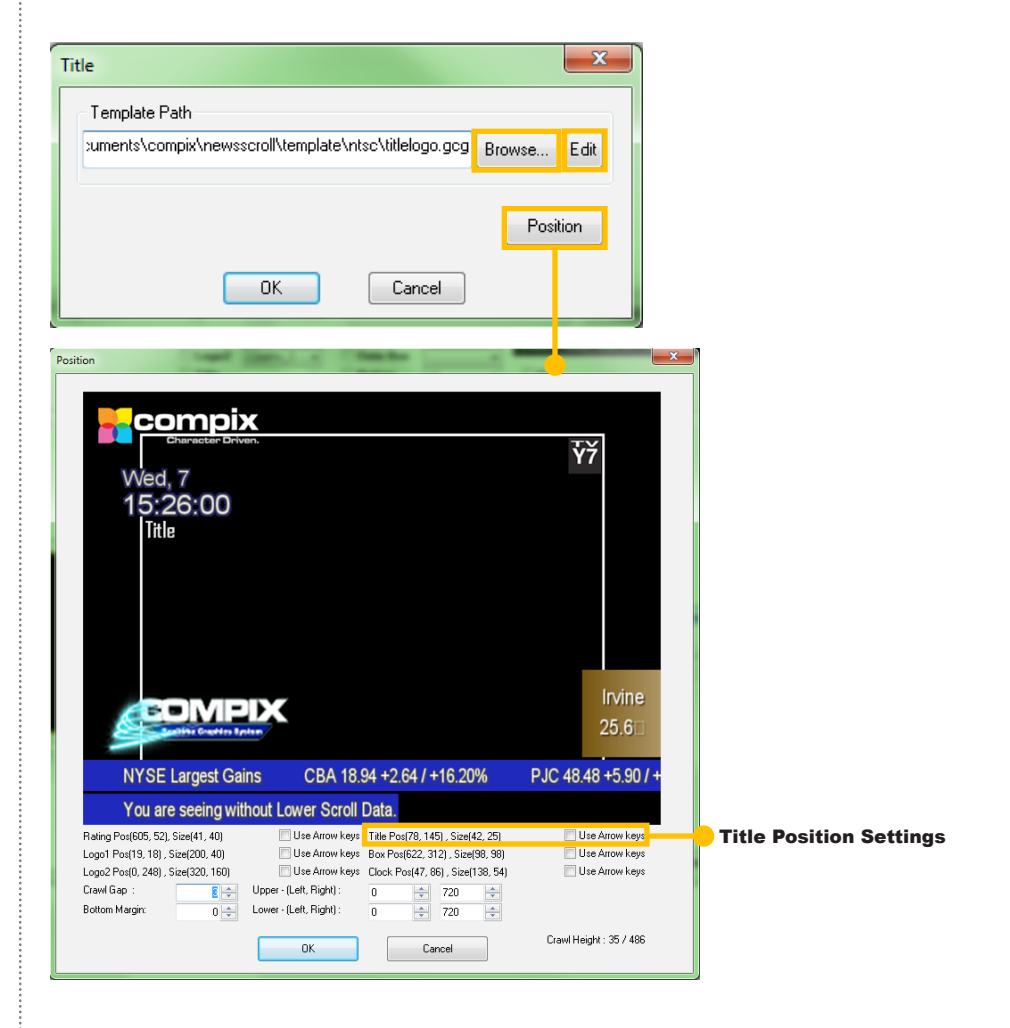

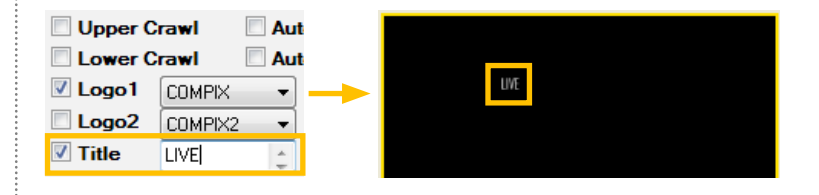

| Upper Crawl Aut      | Upper Crawl | Aut     |           |
|----------------------|-------------|---------|-----------|
| Lower Crawl Aut      | Lower Crawl | Aut     |           |
| 🗹 Logo1 COMPIX 🔻 ——> | COMP        | × •     | CONING UP |
|                      | Logo2 COMP  | IX2 ▼   |           |
| Title COMING UP      | Title COMIN | IG UP 🚊 |           |

44 • Compix Media NewsScroll

#### Ratings

#### Ratings Settings

The ratings function makes it possible to display an image for a period of time, then have it disappear and reappear in a fixed time frame. Ratings are static images and support \*.bmp, \*.tga, and \*.jpg files. Any ratings images must be in the Ratings folder on the Compix system to be used.

Much like logos, the [Save Settings] button creates Settings Files with unique names that appear in the drop down menu within the Display Check Boxes area. Logo Clock Crawl Data Logo Setting Title Setting Rating Setting

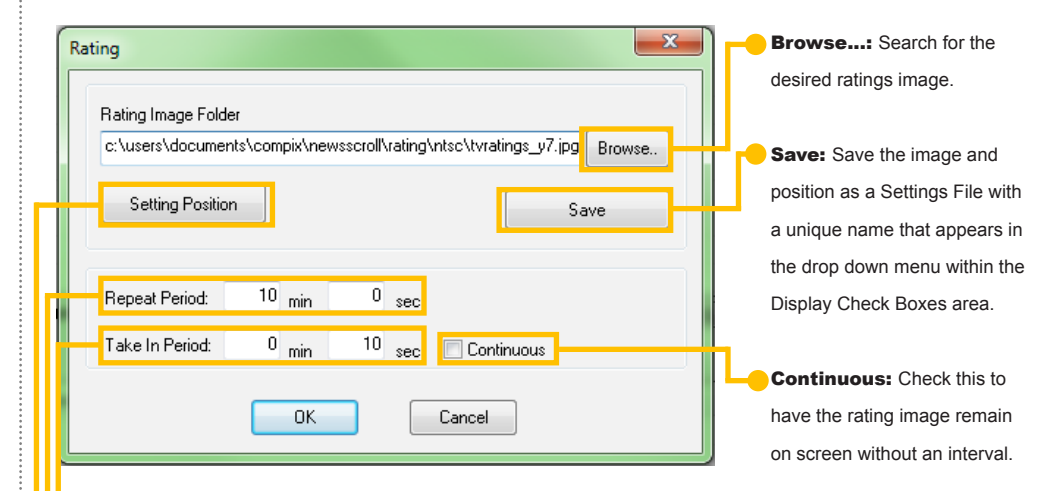

Take In Period: This is the amount of time the ratings image remains on screen.

Repeat Period: This is the amount of time it takes for the ratings image to appear back on screen.

Setting Position: Click this button to open the Position window. The ratings can be moved to the desired position by either dragging and dropping or using the arrow keys.

| Wed, 7<br>15:26:00<br>Title                                                                                      |                                                                      |                                                                               | Inéma                       |                      |
|----------------------------------------------------------------------------------------------------|----------------------------------------------------------------------|-------------------------------------------------------------------------------|-----------------------------|----------------------|
| NYSE Largest Ga                                                                                                  | ins CBA 18.9                                                         | 94 +2.64 / +16.20%                                                            | 25.6<br>PJC 48.48 +5.90 / + |                      |
| You are seeing wit                                                                                               | thout Lower Scroll                                                   | Data.                                                                         |                             |                      |
| Rating Pos(605, 52), Size(41, 40)                                                                                | Use Arrow keys                                                       | Rev Deal(C22, 212), Cited(92, 20)                                             |                             | Rating Position Sett |
| Logo2 Pos(0, 248) , Size(220, 40)<br>Logo2 Pos(0, 248) , Size(320, 160)<br>Crawl Gap : E E<br>Bottom Margin: 0 ÷ | Use Arrow keys<br>Upper - (Left, Right) :<br>Lower - (Left, Right) : | 0         +         720         +           0         +         720         + | Use Arrow keys              |                      |
|                                                                                                    | OK                                                                   | Cancel                                                                        | Crawl Height : 35 / 486     |                      |

To remove a Rating Settings File, go to C:\Users\User\Name\Documents\Compix\NewsScroll\SettingFile\Rating and delete the appropriate file while NewsScroll is closed.

-•

.

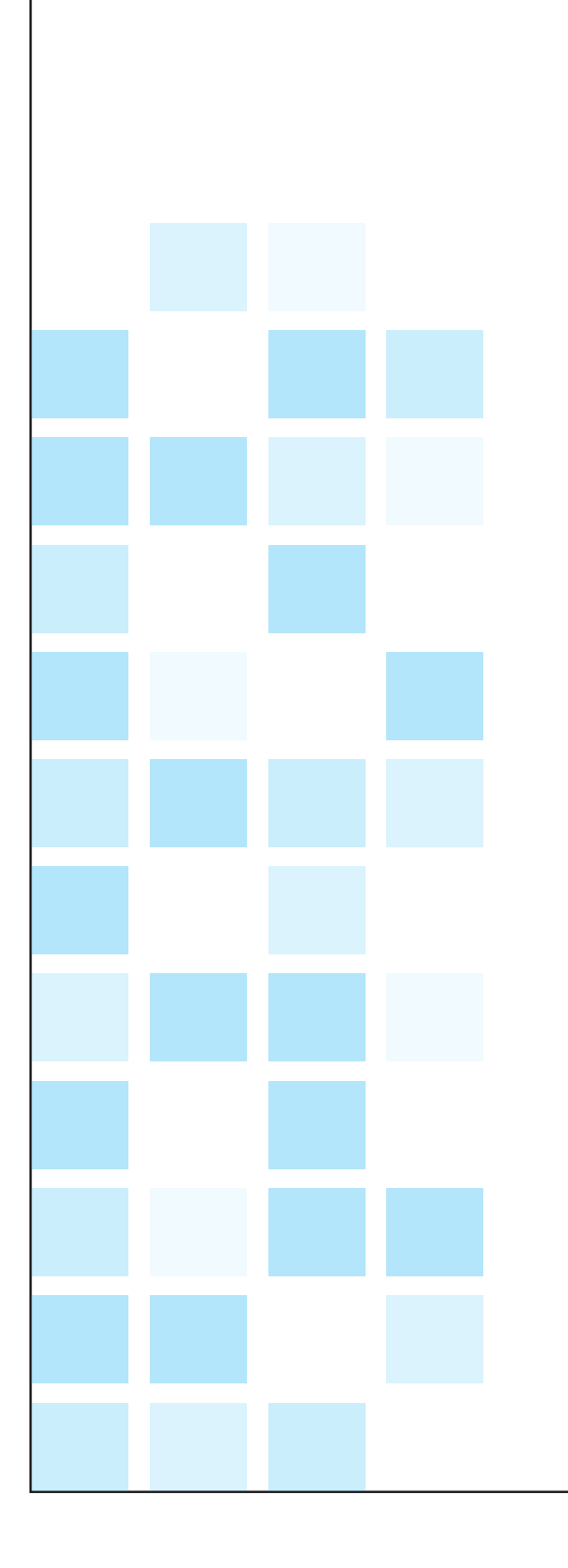

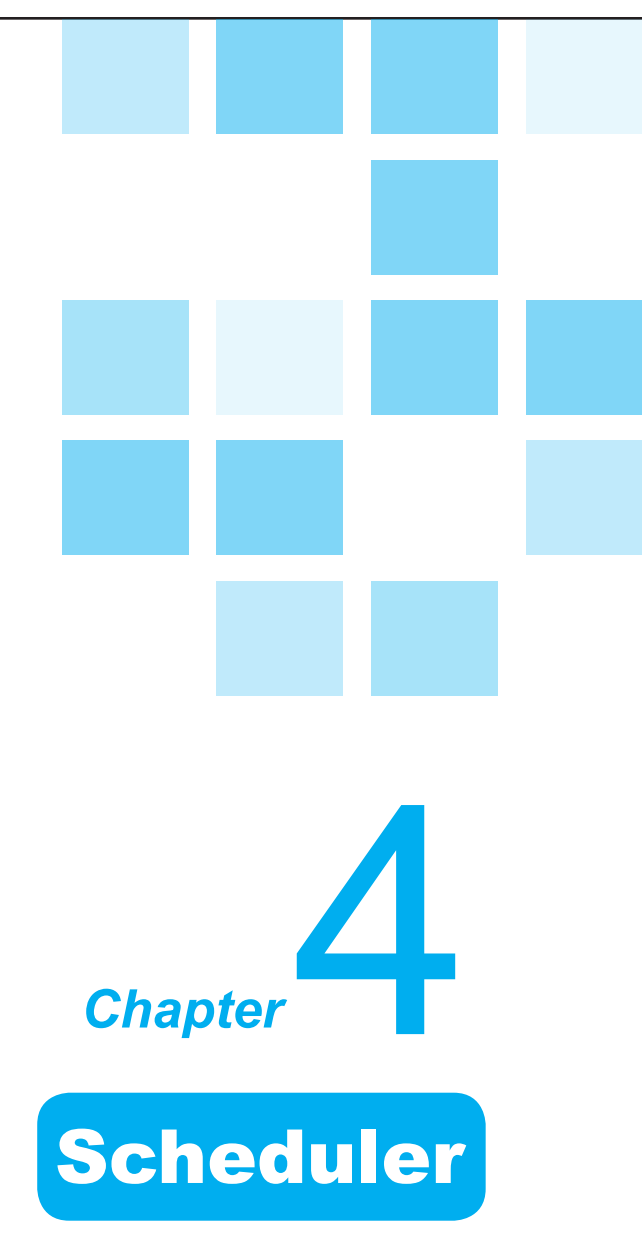

Schedule Data Editing a Schedule Deleting a Schedule Disabling a Schedule

#### **Schedule Data**

Using the Scheduler, all functions in NewsScroll can be played at specific times and dates. There are currently two types of schedules: a continuous event that occurs every day at a specific time or a one-time only event for a particular date and time.

Help

Options

Schedule

#### Schedule User Interface

To access the Scheduler window, go to [Schedule] > [Schedule Settings].

| Schedule Settings                                                                                                    |   |
|----------------------------------------------------------------------------------------------------|---|
|                                                                                                    | 3 |
| ile                                                                                                    |   |
| Daily Schedule                                                                                                    |   |
| Start Time         Finish Time         Lower File         Upper File         Logo1         Logo1Sel         Logo2         Logo2Sel         Title         Grade |   |
|                                                                                                    |   |
|                                                                                                    |   |
|                                                                                                    |   |
|                                                                                                    |   |
| One Time Schedule                                                                                                    |   |
| Start Time Finish Time Lower File Upper File Logo1 Logo1Sel Logo2 Logo2Sel Title F                                                                             |   |
|                                                                                                    |   |
|                                                                                                    |   |
|                                                                                                    |   |
|                                                                                                    |   |
| ۰ ۲                                                                                                    |   |
| Insert Edit Delete                                                                                                    |   |
| Time Control<br>Day: 0 - Hour: 0 - Min: 0 - Sec: 0 - Dec Inc One Time Schedule V                                                                               |   |
| OK Cancel Execute Schedule                                                                                                    | ] |

**1** Daily Schedule: This displays the schedules created for daily use. The user can insert, edit, and delete schedules from this window.

**2** One Time Schedule: This displays the schedules created for one-time only use. The user can insert, edit, and delete schedules from this window.

**3** Time Control: Adjust the time for all schedules within either the [Daily Schedule] or [One Time Schedule] area.

#### Tip •••••

Once all schedules have been set, click the [ON] button in the main NewsScroll window. This allows the schedules to go on air automatically at their set times.

#### Daily Schedule

Schedule the currently set functions in NewsScroll to play out every day at a particular time. To create a new schedule, click the [Insert] button under [Daily Schedule] in [Schedule] > [Schedule Settings]. This opens the window shown to the right.

#### Schedule Target

Select the desired functions to be brought to air. There are check boxes to choose the upper and lower crawls, logos 1 and 2, clock, and the data box. Browse for the logos and rating image and enter the text for the title.

|            |                                                        | Schedule Target                                                              | Lower Crawl                                                                                                    |
|------------|--------------------------------------------------------|------------------------------------------------------------------------------|----------------------------------------------------------------------------------------------------|
| 1:00:25 PM | <b>x</b>                                               |                                                                              |                                                                                                    |
|            |                                                        |                                                                              | Browse                                                                                                    |
| 1:00:25 PM |                                                        | Clock Dat                                                                    | a Box                                                                                                    |
|            |                                                        | Box Template :                                                               | Box Title :                                                                                                    |
|            |                                                        | Title :                                                                      |                                                                                                    |
|            |                                                        | Rating :                                                                     | Browse                                                                                                    |
|            |                                                        | Dave Of the Mosk                                                             |                                                                                                    |
|            |                                                        | Monday                                                                       | 📝 Tuesday                                                                                                    |
|            |                                                        | 🔽 Wednesday                                                                  | 🔽 Thursday                                                                                                    |
|            |                                                        | 💌 Friday                                                                     | 🔽 Saturday                                                                                                    |
|            |                                                        | Cundau                                                                       |                                                                                                    |
|            | <ul> <li>■ 1:00:25 PM</li> <li>■ 1:00:25 PM</li> </ul> | <ul> <li>■ 1:00:25 PM</li> <li>■ 1:00:25 PM</li> <li>■ 1:00:25 PM</li> </ul> | 1:00:25 PM       Upper Crawl         Logo1       Logo2         1:00:25 PM       Clock         Box Template :       Title :         Title :       Rating :         Days Of the Week       Ø Monday         Ø Wednesday       Ø Wednesday         Ø Friday       Friday |

**1** Start Time: Enter the exact starting time for this schedule.

**2** Finish Time: Enter the exact finish time for this schedule.

**3** Upper Crawl: Select the upper crawl text file by clicking on [File] and enter a short description for the information.

**4** Lower Crawl: Select the lower crawl text file by clicking on [File] and enter a short description for the information.

**5** Schedule Target: Select what functions will be played in this schedule.

6 Days of the Week: Choose the days of the week that this schedule will be played.

| Schedule Target |            |             |  |  |  |
|-----------------|------------|-------------|--|--|--|
| 🔲 Upper Cr      | awl 🛛      | Lower Crawl |  |  |  |
| 🔲 Logo1         |            | Browse      |  |  |  |
| 🔳 Logo2         |            | Browse.     |  |  |  |
| Clock           | 📃 Data Boy | < .         |  |  |  |
| Box Templat     | e:         | Box Title : |  |  |  |
| Title :         |            |             |  |  |  |
| Rating :        |            | Browse      |  |  |  |

#### One Time Schedule

Schedule the currently set functions in NewsScroll to play out at a particular date and time. To create a new schedule, click the [Insert] button under [One Time Schedule] in [Schedule] > [Schedule Settings]. This opens the window shown to the right.

#### Schedule Target

Select the desired functions to be brought to air. There are check boxes to choose the upper and lower crawls, logos 1 and 2, clock, and the data box. Browse for the logos and rating image and enter the text for the title.

| Start Time<br>3/ 8/2012  | 1:12:13 PM | Schedule Target           | Cower Crawl                 |
|--------------------------|------------|---------------------------|-----------------------------|
| Finish Time<br>3/ 8/2012 | 1:12:13 PM | Logo1<br>Logo2<br>Clock   | Browse<br>Browse<br>ata Box |
| Upper Crawl              |            | Box Template :<br>Title : | Box Title :                 |
| Description :            |            | Rating :                  | Browse                      |
| Lower Crawl<br>File      |            |                           |                             |
| Description :            |            |                           |                             |

**1** Start Time: Enter the exact starting date and time for this schedule.

**2** Finish Time: Enter the exact finish date and time for this schedule.

**3** Upper Crawl: Select the upper crawl text file by clicking on [File] and enter a short description for the information.

**4** Lower Crawl: Select the lower crawl text file by clicking on [File] and enter a short description for the information.

**5** Schedule Target: Select what functions will be played in this schedule.

| Schedule Target |             |
|-----------------|-------------|
| 📃 Upper Crawl   | Lower Crawl |
| 🗖 Logo1         | Browse      |
| Logo2           | Browse      |
| Clock Dat       | a Box       |
| Box Template :  | Box Title : |
| Title :         |             |
| Bating :        | Prowee      |

50

#### Time Control

This area allows the user to change the times of all schedules simultaneously.

|              | 0                                    |         | 0                   |
|--------------|--------------------------------------|---------|---------------------|
| Time Control | Day: 0 🕂 Hour: 0 🛟 Min: 0 🐳 Sec: 0 🛟 | Dec Inc | One Time Schedule 📝 |
|              | OK                                   | Cancel  | Execute Schedule 🦳  |
|              |                                      |         | 3                   |

**Time Decrement & Increment:** Adjust the amount of time that the schedules need to be changed in days, hours, minutes, and seconds. Click either [Dec] or [Inc] to decrement or increment the time.

One Time Schedule: Check this box if the [One Time Schedule] section needs to be changed. If the [Daily Schedule] section needs adjusting, then leave this box unchecked.

**3** Execute Schedule: Check this box to notify NewsScroll that it needs to watch for scheduled events. If left unchecked, NewsScroll will not execute any schedules.

#### Schedule View

Get to this view by clicking on the [Schedule] tab in the main window. The Schedule View allows the user to see all schedules and whether one is currently active or not.

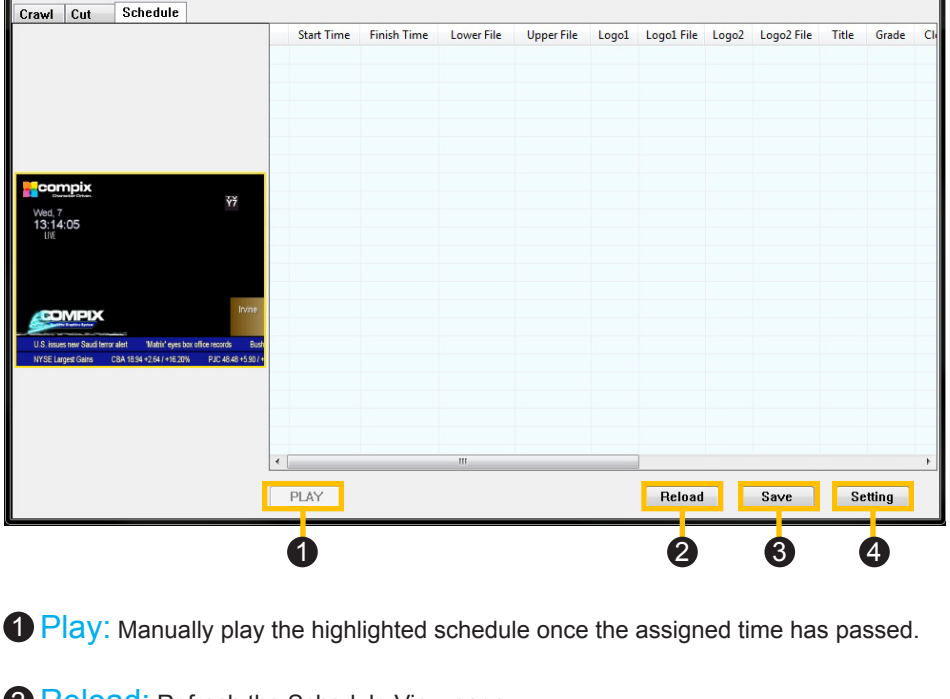

**2** Reload: Refresh the Schedule View page.

**3** Save: Save the schedules as a Scheduler \*.ss2 or \*.ssc file.

Setting: Opens the Schedule Settings window, allowing the user to add, edit, or delete schedules.

#### **Editing a Schedule**

#### Editing a Schedule

To edit a schedule, open the [Schedule Settings] window by either going to the [Schedule] tab and clicking [Setting] or going to [Schedule] > [Schedule Settings] in the menu.

Select the desired schedule and click on the corresponding [Edit] button. Depending on which type of schedule is chosen, one of the windows below will open. Make the necessary changes and click [OK].

| -                                                                                                    |                                                                                                    |                                                                                                    |                                                                                                    |                                    |                                                                                                |                                                                          |
|----------------------------------------------------------------------------------------------------|----------------------------------------------------------------------------------------------------|----------------------------------------------------------------------------------------------------|----------------------------------------------------------------------------------------------------|------------------------------------|------------------------------------------------------------------------------------------------|--------------------------------------------------------------------------|
| Daily Schedule                                                                                                    |                                                                                                    |                                                                                                    |                                                                                                    |                                    |                                                                                                |                                                                          |
| Start Time                                                                                                    | Finish Time Lowe                                                                                                    | r File – Upper File – Log                                                                                                    | o1 Logo1Sel                                                                                                    | 10002 100025                       | el Title                                                                                       | Grade                                                                    |
| otart fillo                                                                                                    | THIST THE LOTTE                                                                                                    | The opportio Log                                                                                                    | or Logoroor                                                                                                    | 20902 209020                       | 1140                                                                                           | anddo                                                                    |
|                                                                                                    |                                                                                                    |                                                                                                    |                                                                                                    |                                    |                                                                                                |                                                                          |
|                                                                                                    |                                                                                                    |                                                                                                    |                                                                                                    |                                    |                                                                                                |                                                                          |
|                                                                                                    |                                                                                                    |                                                                                                    |                                                                                                    |                                    |                                                                                                |                                                                          |
|                                                                                                    |                                                                                                    |                                                                                                    |                                                                                                    |                                    |                                                                                                |                                                                          |
| •                                                                                                    | m                                                                                                    |                                                                                                    |                                                                                                    |                                    |                                                                                                | +                                                                        |
|                                                                                                    |                                                                                                    |                                                                                                    |                                                                                                    |                                    |                                                                                                |                                                                          |
|                                                                                                    | Insert                                                                                                    | Edit                                                                                                    |                                                                                                    | Delete                             |                                                                                                |                                                                          |
|                                                                                                    |                                                                                                    |                                                                                                    |                                                                                                    |                                    |                                                                                                |                                                                          |
| Jne Time Schedule                                                                                                    |                                                                                                    |                                                                                                    |                                                                                                    |                                    |                                                                                                |                                                                          |
| Check Time                                                                                                    | Einish Time                                                                                                    | Lever File - Unever File                                                                                                    |                                                                                                    | 10-1 Lan-2                         | Less 20 al Tale                                                                                |                                                                          |
| Start Lime                                                                                                    | Finish Time                                                                                                    | Upper File Upper File                                                                                                    | e Logol Logol                                                                                                    | ISEI LOGOZ                         | Logozsei litie                                                                                 | : I                                                                      |
|                                                                                                    |                                                                                                    |                                                                                                    |                                                                                                    |                                    |                                                                                                |                                                                          |
|                                                                                                    |                                                                                                    |                                                                                                    |                                                                                                    |                                    |                                                                                                |                                                                          |
|                                                                                                    |                                                                                                    |                                                                                                    |                                                                                                    |                                    |                                                                                                |                                                                          |
|                                                                                                    |                                                                                                    |                                                                                                    |                                                                                                    |                                    |                                                                                                |                                                                          |
|                                                                                                    |                                                                                                    |                                                                                                    |                                                                                                    |                                    |                                                                                                |                                                                          |
|                                                                                                    |                                                                                                    |                                                                                                    |                                                                                                    |                                    |                                                                                                |                                                                          |
|                                                                                                    |                                                                                                    |                                                                                                    |                                                                                                    |                                    |                                                                                                |                                                                          |
|                                                                                                    |                                                                                                    |                                                                                                    |                                                                                                    |                                    |                                                                                                |                                                                          |
|                                                                                                    |                                                                                                    |                                                                                                    |                                                                                                    |                                    |                                                                                                |                                                                          |
| •                                                                                                    |                                                                                                    |                                                                                                    |                                                                                                    |                                    |                                                                                                | +                                                                        |
| •                                                                                                    |                                                                                                    |                                                                                                    |                                                                                                    |                                    |                                                                                                | 4                                                                        |
| •                                                                                                    | III Incert                                                                                                    | Edit                                                                                                    |                                                                                                    | Delete                             |                                                                                                | •                                                                        |
| •                                                                                                    | Insert                                                                                                    | Edit                                                                                                    |                                                                                                    | Delete                             |                                                                                                | 4                                                                        |
| •                                                                                                    | III<br>Insert                                                                                                    | Edit                                                                                                    |                                                                                                    | Delete                             |                                                                                                | 4                                                                        |
| •                                                                                                    | III<br>Insert                                                                                                    | Edit                                                                                                    |                                                                                                    | Delete                             |                                                                                                | 4                                                                        |
|                                                                                                    | III<br>Insert                                                                                                    | Edit                                                                                                    |                                                                                                    | Delete                             |                                                                                                | 4                                                                        |
|                                                                                                    | III<br>Insert                                                                                                    | Edit                                                                                                    |                                                                                                    | Delete                             |                                                                                                | 4                                                                        |
|                                                                                                    | ııı<br>Insert                                                                                                    | Edit                                                                                                    |                                                                                                    | Delete                             |                                                                                                | 4                                                                        |
|                                                                                                    | III.                                                                                                    | Edit                                                                                                    | Schedule                                                                                                    | Delete                             |                                                                                                | •                                                                        |
| <                                                                                                    | III<br>Insert                                                                                                    | Edit                                                                                                    | Scheduke<br>Stati Time                                                                                                    | Delete                             | Schedule Target                                                                                | •                                                                        |
| <                                                                                                    | III<br>Insert<br>Schedule Taget                                                                                                    | Edit                                                                                                    | Schedule<br>Stat Time<br>3/ 8/2012                                                                                                    | Delete                             | Schedule Target                                                                                | F<br>Lower C                                                             |
| * The 10025 PM                                                                                                    | III<br>Insert<br>Schoduk Taget<br>Uspec Level                                                                                                    | E dit                                                                                                    | Schedule<br>Stat Time<br>3/ 8/2012                                                                                                    | Delete<br>• 11213PH                | Schedule Taget<br>Upper Crawl                                                                  | Ecover C                                                                 |
| <ul> <li>Internet</li> <li>2/ 8/2012</li> <li>Internet</li> <li>Internet</li> <li>Internet</li> </ul>                                                                                                    | III<br>Insert Schedde Target Schedde Target Upper Gaet Upper                                                                                                    | Edit<br>Lover Gaul<br>Bores                                                                                                    | Schedule<br>Stat Time<br>3/ 8/2012<br>Frich Time                                                                                           | Delete                             | Schedule Taget<br>Upper Cawl<br>Cogot                                                          | Lower C<br>Bron<br>Bron                                                  |
| <ul> <li>Inne</li> <li>10025 PM</li> <li>inh Time</li> <li>27 82012</li> <li>10025 PM</li> </ul>                                                                                                    | III<br>Insert Schodals Target Upper Carel Logol Cock Data Bai                                                                                                    | Edit<br>Cover Davi<br>Browne,<br>Browne,                                                                                                    | Schedule<br>Statt Time<br>3/ 8/2012<br>Finish Time<br>3/ 8/2012                                                                            | Delete                             | Schedule Target<br>Upper Crawl<br>Logot<br>Dook Dook                                           | Ecover C<br>Brow<br>Brow<br>Brow                                         |
| e trine<br>3/ 8/2012 • 1.00.25 PM<br>ich Time<br>3/ 8/2012 • 1.00.25 PM                                                                                                    | III<br>Insert Schoduls Target Usper Cavel Logo Cod Cod Box Temples                                                                                                    | E dit                                                                                                    | Schedule<br>Stat Time<br>3/ 8/2012<br>Freih Time<br>3/ 8/2012<br>Upper Cawl                                                                | Delete * 1.1213PM * 1.1213PM       | Schedule Target<br>Upper Cawl<br>Copil<br>Copil<br>Cock Du<br>Box Tenplate                     | Ecover D<br>Brow<br>Bla Box<br>Box Tide :                                |
| <ul> <li>Ince</li> <li>10025 PM</li> <li>10025 PM</li> <li>27 82012</li> <li>10025 PM</li> <li>10025 PM</li> <li>FR</li> </ul>                                                                                                    | III<br>Insert Schoold Taget Upper Cool Upper Cool Upper C | E dit                                                                                                    | Schedul<br>Stat Time<br>3/ 8/2012<br>Frish Time<br>3/ 8/2012<br>Upper Can/<br>File                                                         | Delete<br>• 11213PM<br>• 11213PM   | Schedulo Targot<br>Upper Conel<br>Copol<br>Dock Dock<br>Box Lengdas<br>Tille :                 | Ecower C<br>Brow<br>Brow<br>Brow<br>Brow<br>Brow<br>Brow<br>Brow<br>Brow |
| <ul> <li>Interview of the second second</li></ul> | III<br>Insert  Schoolde Target Upper Gard Upper Gard Upper Gard Gard Gard Gard Gard Gard Gard Gard                                                                                                    | Lover Casel<br>Boorse<br>Boorse<br>Boorse                                                                                                    | Schedule<br>Stat Time<br>3/ 8/2012<br>Frich Time<br>3/ 8/2012<br>Upper Clavit<br>File                                                      | Delete                             | Schedule Taget<br>Upper Cawl<br>Cogo1<br>Cogo1<br>Box Template<br>Ratina :                     | E Lower C<br>Brow<br>bla Box<br>Box Title :<br>Brow                      |
| <ul> <li>Inne</li> <li>10025 PM</li> <li>inh Time</li> <li>27 87012</li> <li>10025 PM</li> <li>inh Time</li> <li>inh Time</li></ul>                                                                                                    | III<br>Insert Schode Taget Upper Carel Upper Carel Upper Carel Upper Carel Upper Tale: Tale: Tale: Tale: Days Of the Week.                                                                                                    | E dit<br>E dit<br>Cover Dawl<br>Boorne<br>Boorne<br>Boorne<br>Boorne<br>Boorne                                                                                                    | Schedule<br>Stat Time<br>3/ 8/2012<br>Frish Time<br>3/ 8/2012<br>Upper Can/<br>File<br>Description:                                        | Delete " " 1:12:3PM " " 1:12:3PM   | Schedde Taget<br>Upper Cawl<br>Logot<br>Dook Do<br>Box Targdate<br>Title :<br>Raing:           | E Lower C<br>Brow<br>Brow<br>Box Tate<br>Brow<br>Box Tate                |
| Image: Control of the second second                             | III<br>Insett  Schodule Target Usee Carel Usee Carel Usee | Edit<br>Cover Card<br>Brows<br>Boors<br>Boors<br>Tile:<br>Brows                                                                                                    | Schedule<br>Start Time<br>3/ 8/2012<br>Frich Time<br>3/ 8/2012<br>Upper Cawl<br>File<br>Description:<br>Lover Cawl                         | Delete<br>• 1.1213PM<br>• 1.1213PM | Schedule Target<br>Upper Convi<br>Copel<br>Copel<br>Cool<br>Box Tenglate<br>Tale :<br>Rating : | E Lower C<br>Brow<br>Brow<br>Box Tide =<br>Brow<br>Box Tide =            |
|                                                                                                    | III<br>Insert  Schodult Tagot  Upper Canol  Logo2  Cock. Data Bac Reing: Reing: Dayo Ot Ho Week. Minday Vedwarday                                                                                                    | E dit                                                                                                    | Schedule<br>Stat Time<br>3/ 6/2012<br>Freih Time<br>3/ 6/2012<br>Upper Cawl<br>File<br>Description :<br>Lover Cawl                         | Delete ** 1:1213PM ** 1:1213PM     | Schedule Taget<br>Upper Cavit<br>Logo2<br>Cool<br>Box Tenglate<br>Tale<br>Rating:              | Ecover C<br>Brow<br>Bak Box<br>Box Title :<br>Brow                       |
| <ul> <li>■</li> <li>■</li></ul>                                                                                                    | III<br>Insert Schedde Target Upper Carel Upper Carel Upp | E dit<br>E dit<br>Cover Cawl<br>Browne<br>Box Tile :<br>E tomes<br>T Londay<br>T Turnday<br>S Sharday                                                                                                    | Schedule<br>Stat Time<br>3/ 8/2012<br>Freih Time<br>3/ 8/2012<br>Upper Canil<br>File<br>Description:<br>Lover Canil<br>File                | Delete                             | Schedule Target<br>Upper Carwl<br>Logot<br>Dock Doc<br>Box Tenedate:<br>Talle :<br>Raing:      | Ecover C<br>Brow<br>Ba Box<br>Box Title :<br>Brow                        |
| I Tree       I Tree       32 82012       I Tree       100 25 FM       Inh Time       100 25 FM       Inf Tree       I Tree       I T Tree       I T Tree       I T T T Tree       I T T T T T T T T T T T T T T T T T T T                                                                                                    | III  Inset  Schodult Target  Usee Carel  Logo2  Cock Date Boa Boa Crepter  Tate: Reing: Date Dit te Week  Gradys  Wedenday  False: Reing: Cock Date Boa Boa Dit te Week  Cock Date Boa Boa Dit te Week  Cock Dit te Week  Cock Dit t   | Edit<br>Cover Card<br>Brows<br>Books<br>Books<br>The<br>Brows<br>County<br>County<br>Cou | Schedule<br>Star Tine<br>3/ 8/2012<br>Frish Tine<br>3/ 8/2012<br>Upper Cavi<br>File<br>Description:<br>Lover Cavi<br>File<br>Description:  | Delete<br>• 1.1213PM<br>• 1.1213PM | Schedule Target<br>Upper Cawl<br>Logal<br>Box Tanglete<br>Box Tanglete<br>Tale :<br>Rating :   | E Lower C<br>Brow<br>Box<br>Box<br>Box<br>Box<br>Box<br>Box<br>Box       |
| Interview Conditions     Reference                                                                                                    | III<br>Insert  Schoolds Taget  Upper Casel Upper Casel Coof Coof Coof Coof Coof Coof Coof Coo                                                                                                    | E dit                                                                                                    | Schedule<br>Stat Time<br>3/ 8/2012<br>Firich Time<br>3/ 8/2012<br>Upper Cank<br>File<br>Description:<br>Lover Cank<br>File<br>Description: | Delete ** 1:1213PM ** 1:1213PM     | Schedde Taget<br>Upper Cavil<br>Coopt<br>Coopt<br>Dox Tenplate<br>Rating:                      | E Lovee C<br>Boo<br>Boo<br>Box Tale:<br>Boo                              |

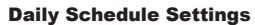

**One Time Schedule Settings** 

#### **Deleting a Schedule**

#### Deleting a Schedule

To delete a schedule, open the [Schedule Settings] window by either going to the [Schedule] tab and clicking [Setting] or going to [Schedule] > [Schedule Settings] in the menu.

Select the desired schedule and click on the corresponding [Delete] button.

| 1-                |                 | Cardina Cardina                |                                         |                          |
|-------------------|-----------------|--------------------------------|-----------------------------------------|--------------------------|
|                   |                 |                                |                                         |                          |
| Daily Schedule    |                 |                                |                                         |                          |
| Start Time        | Finish Time Low | ver File Upper File Logo1 Lo   | ogo1Sel Logo2 Logo2Sel 1                | Fitle Grade              |
|                   |                 |                                |                                         |                          |
|                   |                 |                                |                                         |                          |
|                   |                 |                                |                                         |                          |
| •                 | III             |                                |                                         | ÷.                       |
|                   | Insert          | Edit                           | Delete                                  |                          |
|                   |                 |                                |                                         |                          |
| One Time Schedule |                 |                                |                                         |                          |
| Start Time        | Finish Time     | Lower File Upper File Logo     | al Logo1Sel Logo2 Logo2Sel              | Title                    |
| Start Hild        | - Internet      | Lower no opport no Loge        |                                         | TRIO C                   |
|                   |                 |                                |                                         |                          |
|                   |                 |                                |                                         |                          |
|                   |                 |                                |                                         |                          |
|                   |                 |                                |                                         |                          |
|                   |                 |                                |                                         |                          |
| •                 | m               |                                |                                         | Þ                        |
| ٠                 | III             | Edit                           | Delete                                  | Þ                        |
| < [               | III             | Edit                           | Delete                                  | •                        |
| Time Control      | III             | Edit                           | Delete                                  | ,                        |
| Time Control      | Insert          | Edit<br>• Sec: 0 • Dec Inc     | Delete<br>One Time Schedule 📝           | ħ                        |
| Time Control      | Insert          | Edit<br>Sec: 0 + Dec Inc<br>OK | Delete<br>One Time Schedule 🕑<br>Cancel | ►<br>Execute Schedule [] |

#### **Disabling a Schedule**

#### Disabling a Schedule

To disable a schedule, open the [Schedule Settings] window by either going to the [Schedule] tab and clicking [Setting] or going to [Schedule] > [Schedule Settings] in the menu.

Uncheck the [Execute Schedule] box to disable all schedules.

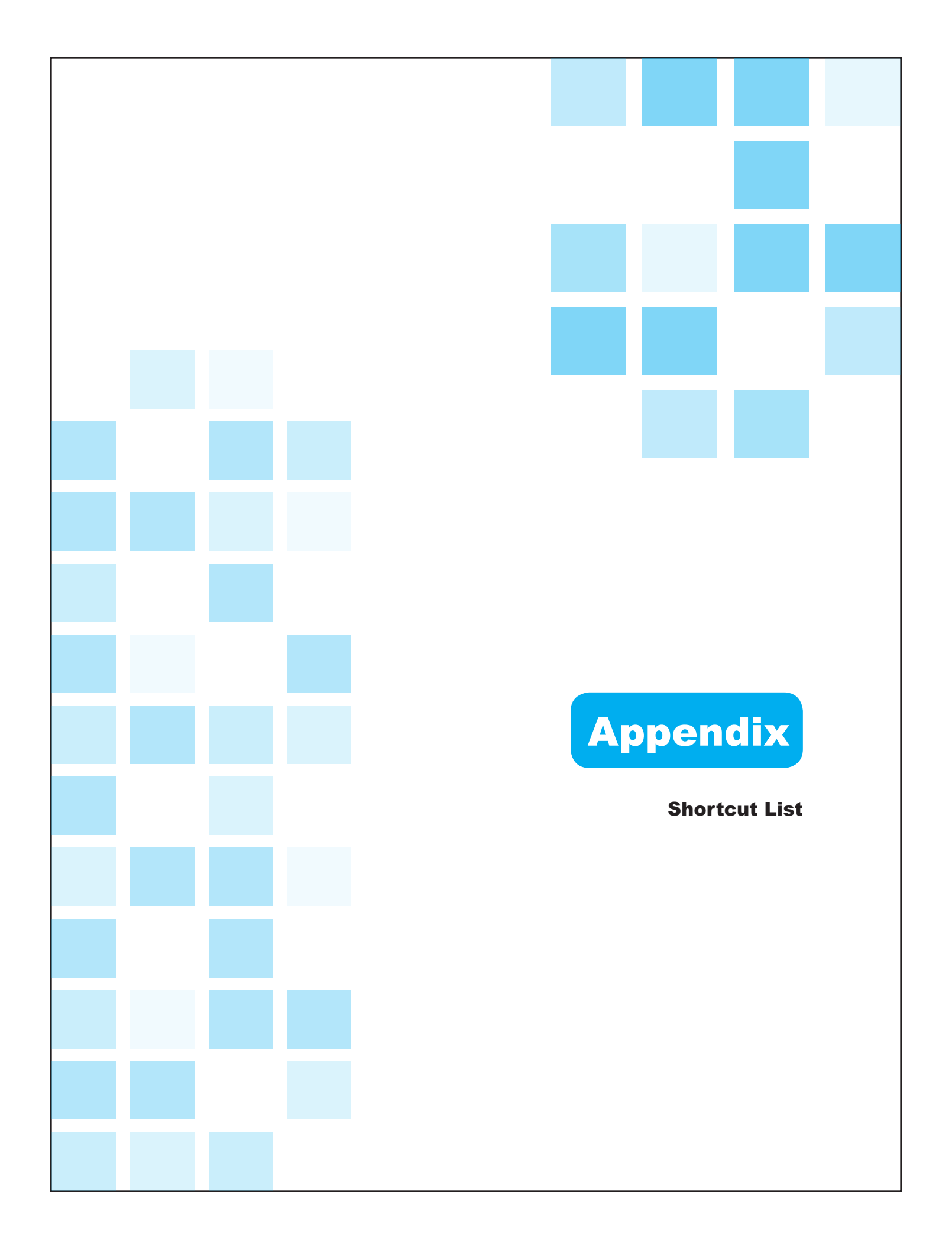

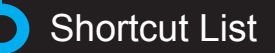

#### ► File

| Open    | Ctrl + O | Save | Ctrl + S |
|---------|----------|------|----------|
| Save As | Ctrl + A | Exit | Ctrl + X |

#### ► Options

| Create/Edit Template | Ctrl + T |
|----------------------|----------|
|----------------------|----------|